# PIX/ASA 7.x y posteriores: Conexión de las redes internas múltiples con el ejemplo de configuración de Internet

# Contenido

Introducción prerrequisitos Requisitos **Componentes Utilizados Productos Relacionados Convenciones** Configurar **Antecedentes** Diagrama de la red Configuraciones Configuración PIX usando el ASDM Configuración PIX usando el CLI Verificación Troubleshooting Comandos para resolución de problemas Procedimiento de Troubleshootina Incapaz de acceder los sitios web por nombre Información Relacionada

# **Introducción**

Este documento proporciona una configuración de muestra para la versión 7.x y posterior del Dispositivo de Seguridad PIX/ASA con varias redes internas que se conectan a Internet (o a una red externa) usando la interfaz de línea de comandos (CLI) o Adaptive Security Device Manager (ASDM) 5.x y posterior.

Refiérase <u>establecen y resuelven problemas la Conectividad a través del dispositivo del Cisco</u> <u>Security</u> para la información sobre cómo establecer y resolver problemas la Conectividad con el PIX/ASA.

Refiérase <u>usando nacional, global, estático, conducto, y los comandos access-list y el puerto</u> <u>Redirection(Forwarding) en el PIX</u> para la información sobre los comandos pix comunes.

**Nota:** Algunas opciones en otras versiones del ASDM pueden aparecer diferentes de las opciones en el ASDM 5.1. Consulte la <u>documentación ASDM</u> para obtener más información.

# prerrequisitos

## **Requisitos**

Cuando usted agrega más de una red interna detrás de un firewall PIX, tenga estas puntas presente:

- El PIX no soporta el direccionamiento secundario.
- Un router tiene que ser utilizado detrás del PIX para alcanzar la encaminamiento entre la red existente y la red nuevamente agregada.
- El default gateway de todos los host necesita señalar al router interno.
- Agregue una ruta predeterminado en el router interno esas puntas al PIX.
- Borre el caché del Address Resolution Protocol (ARP) en el router interno.

Consulte <u>Cómo Permitir Acceso HTTPS para ASDM</u> para permitir que el dispositivo sea configurado por el ASDM.

## **Componentes Utilizados**

La información que contiene este documento se basa en las siguientes versiones de software y hardware.

- Dispositivo de seguridad 515E PIX con la versión de software 7.1
- ASDM 5.1
- Routeres Cisco con el Software Release 12.3(7)T de Cisco IOS®

**Nota:** Este documento recertified con la versión de software 8.x del PIX/ASA y el Cisco IOS Software Release 12.4.

La información que contiene este documento se creó a partir de los dispositivos en un ambiente de laboratorio específico. Todos los dispositivos que se utilizan en este documento se pusieron en funcionamiento con una configuración verificada (predeterminada). Si la red está funcionando, asegúrese de haber comprendido el impacto que puede tener cualquier comando.

## **Productos Relacionados**

Esta configuración se puede también utilizar con la versión 7.x y posterior del dispositivo de seguridad de Cisco ASA.

## **Convenciones**

Consulte <u>Convenciones de Consejos Técnicos de Cisco</u> para obtener más información sobre las convenciones sobre documentos.

# <u>Configurar</u>

En esta sección encontrará la información para configurar las funciones descritas en este documento.

Nota: Utilice la herramienta Command Lookup Tool (clientes registrados solamente) para obtener

más información sobre los comandos utilizados en esta sección.

Los esquemas de direccionamiento IP usados en esta configuración no son legalmente enrutables en Internet. Son las direcciones RFC1918 que se han utilizado en un entorno de laboratorio.

## **Antecedentes**

En este escenario, hay tres redes internas (10.1.1.0/24, 10.2.1.0/24 y 10.3.1.0/24) que se conectarán con Internet (o una red externa) con el PIX. Las redes internas están conectadas con la interfaz interior del PIX. La conectividad a Internet está a través de un router que esté conectado con la interfaz exterior del PIX. El PIX tiene la dirección IP 172.16.1.1/24.

Las Static rutas se utilizan para rutear los paquetes de las redes internas a Internet y vice versa. En vez de usar las Static rutas, usted puede también utilizar un Dynamic Routing Protocol tal como Routing Information Protocol (RIP) o Open Shortest Path First (OSPF).

Los host internos comunican con Internet traduciendo las redes internas en el PIX usando NAT dinámico (pool de los IP Addresses - 172.16.1.5 a 172.16.1.0). Si el pool de los IP Addresses se agota, el PIX ACARICIARÁ (usando la dirección IP 172.16.1.4) a los host internos para alcanzar Internet.

Refiera a las <u>declaraciones del PIX/ASA 7.x NAT y de la PALMADITA</u> para más información sobre el NAT/PAT.

**Nota:** Si el NAT estático utiliza la dirección exterior del IP (global\_IP) para traducir, ésta pudo causar una traducción. Por lo tanto, use la **interfaz de la** palabra clave en vez de la dirección IP en la traducción estática.

#### Diagrama de la red

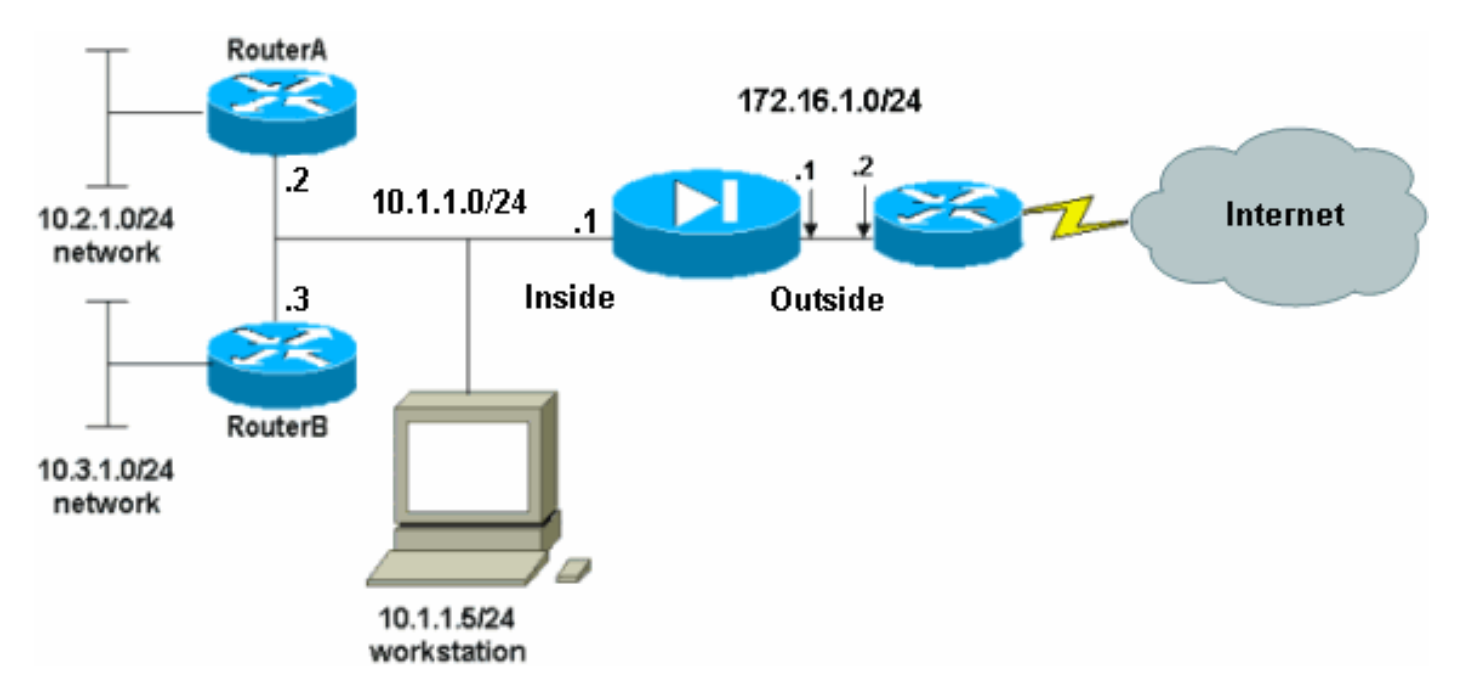

En este documento, se utiliza esta configuración de red:

La gateway predeterminada de los hosts en la red 10.1.1.0 apunta hacia el RouterA. Una ruta predeterminado en el routerB se agrega que señala al routerA. RouterA tiene una ruta

predeterminada que señala a la interfaz interior de PIX.

#### **Configuraciones**

En este documento, se utilizan estas configuraciones:

- Configuración del router A
- Configuración del RouterB
- Configuración del dispositivo de seguridad 7.1 PIXConfiguración PIX usando el ASDMConfiguración CLI del dispositivo de seguridad PIX

```
Configuración del router A
RouterA#show running-config
Building configuration ...
Current configuration : 1151 bytes
1
version 12.4
service config
service timestamps debug uptime
service timestamps log uptime
no service password-encryption
hostname RouterA
1
interface Ethernet2/0
ip address 10.2.1.1 255.255.255.0
half-duplex
!
interface Ethernet2/1
ip address 10.1.1.2 255.255.255.0
half-duplex
1
ip classless
ip route 0.0.0.0 0.0.0.0 10.1.1.1
ip route 10.3.1.0 255.255.255.0 10.1.1.3
1
!
line con 0
line aux 0
line vty 0 4
!
end
RouterA#
Configuración del RouterB
RouterB#show running-config
Building configuration ...
Current configuration : 1132 bytes
!
version 12.4
service config
```

service timestamps debug datetime msec service timestamps log datetime msec

```
no service password-encryption
hostname RouterB
1
interface FastEthernet0/0
ip address 10.1.1.3 255.255.255.0
speed auto
1
interface Ethernet1/0
ip address 10.3.1.1 255.255.255.0
half-duplex
ip classless
ip route 0.0.0.0 0.0.0.0 10.1.1.2
control-plane
1
!
line con 0
line aux 0
line vty 0 4
!
end
RouterB#
```

Si usted quiere utilizar el ASDM para la configuración del dispositivo de seguridad PIX, pero no ha atado el dispositivo con correa, complete estos pasos:

- 1. Consola en el PIX.
- De una configuración despejada, utilice los prompts interactivos para habilitar el ASDM para la Administración del PIX del puesto de trabajo 10.1.1.5.

```
Configuración del dispositivo de seguridad 7.1 PIX
Pre-configure Firewall now through interactive prompts
[yes]? yes
Firewall Mode [Routed]:
Enable password [<use current password>]: cisco
Allow password recovery [yes]?
Clock (UTC):
 Year [2005]:
 Month [Mar]:
 Day [15]:
 Time [05:40:35]: 14:45:00
Inside IP address: 10.1.1.1
Inside network mask: 255.255.255.0
Host name: OZ-PIX
Domain name: cisco.com
IP address of host running Device Manager: 10.1.1.5
The following configuration will be used:
        Enable password: cisco
        Allow password recovery: yes
         Clock (UTC): 14:45:00 Mar 15 2005
        Firewall Mode: Routed
         Inside IP address: 10.1.1.1
         Inside network mask: 255.255.255.0
         Host name: OZ-PIX
```

```
Domain name: cisco.com
         IP address of host running Device Manager:
10.1.1.5
Use this configuration and write to flash? yes
         INFO: Security level for "inside" set to 100 by
default.
         Cryptochecksum: a0bff9bb aa3d815f c9fd269a
3f67fef5
965 bytes copied in 0.880 secs
         INFO: converting 'fixup protocol dns maximum-
length 512' to MPF commands
        INFO: converting 'fixup protocol ftp 21' to MPF
commands
         INFO: converting 'fixup protocol h323_h225
1720' to MPF commands
         INFO: converting 'fixup protocol h323_ras 1718-
1719' to MPF commands
        INFO: converting 'fixup protocol netbios 137-
138' to MPF commands
        INFO: converting 'fixup protocol rsh 514' to
MPF commands
         INFO: converting 'fixup protocol rtsp 554' to
MPF commands
        INFO: converting 'fixup protocol sip 5060' to
MPF commands
        INFO: converting 'fixup protocol skinny 2000'
to MPF commands
        INFO: converting 'fixup protocol smtp 25' to
MPF commands
         INFO: converting 'fixup protocol sqlnet 1521'
to MPF commands
        INFO: converting 'fixup protocol sunrpc_udp
111' to MPF commands
        INFO: converting 'fixup protocol tftp 69' to
MPF commands
        INFO: converting 'fixup protocol sip udp 5060'
to MPF commands
        INFO: converting 'fixup protocol xdmcp 177' to
MPF commands
Type help or '?' for a list of available commands.
         OZ-PIX>
```

# Configuración PIX usando el ASDM

Complete estos pasos para configurar vía el ASDM GUI:

- 1. Del puesto de trabajo 10.1.1.5, abra a un buscador Web para utilizar el ADSM (en este ejemplo, https://10.1.1.1).
- 2. Haga clic sí en los prompts del certificado.
- 3. Inicie sesión con la contraseña habilitada, según lo configurado previamente.
- 4. Si esto está la primera vez el ASDM se ejecuta en el PC, a le indican que utilice el activador de ASDM o el ASDM como subprograma Java. En este ejemplo, se selecciona y está instalado el activador de ASDM.
- 5. Vaya a la ventana de inicio de ASDM y haga clic la **configuración**.

|                                     |                           |                                         | Interface Stat     | lus                           |                  |             |               |
|-------------------------------------|---------------------------|-----------------------------------------|--------------------|-------------------------------|------------------|-------------|---------------|
| General License                     |                           |                                         | Interface          | IP Address/Ma                 | isk Line         | Link        | Current Kb    |
| Host Name: pixfir                   | ewall.default.domain.inva | lid                                     | inside             | 10.1.1.1/24                   | 💿 up             | 🔮 up        | 1             |
| PIX Version: 7.1(1)                 | Device Uptim              | e: 14d 6h 4m 4s                         |                    |                               |                  |             |               |
| ASDM Version: 5.1(1)                | Device Type:              | PIX 515E                                |                    |                               |                  |             |               |
| Firewall Mode: Route                | d Context Mode            | Single                                  |                    |                               |                  |             |               |
| Total Flash: 16 MB                  | Total Memory              | 64 MB                                   | Select an inter    | face to view input            | and output Kbp   | s           |               |
| VPN Status                          |                           |                                         | Traffic Status     | The Contract House            |                  |             |               |
| IKE Tunnels: 0                      | IPSec Tunnel              | s: 0                                    | Conneocions        | Per Second Osage              |                  |             |               |
| 18 86<br>17.66:50 19.58             | 10                        |                                         | 17:56:19<br>UDP: 0 | TCP:<br>ac+ Traffic Usag+ (K) | о <mark>т</mark> | otal: D     |               |
| Memory Memory                       | Usage (MB)                |                                         | 141 to 7           |                               |                  |             |               |
| 0810<br>0810<br>17.58.59<br>17.58.1 |                           | +++++++++++++++++++++++++++++++++++++++ | 0.5<br>17:58:19    | s 0                           | Output Kbps:     | 1           | ·····         |
| Latest ASDM System M                | essages                   |                                         |                    |                               | Co               | nfigure ASC | M Syslog Filt |
| Corost Provid System                |                           |                                         |                    |                               |                  |             |               |

6. Elija la **interfaz > editan** para configurar la interfaz exterior.

| 📫 Cisco ASDM    | 5.1 for PIX - 10.1.1.1         |                         |                           |                      | 7 <u>8.</u>            | <u>_ 0 ×</u>     |
|-----------------|--------------------------------|-------------------------|---------------------------|----------------------|------------------------|------------------|
| File Rules s    | Gearch Options Tools Wizards   | s Help                  | 0                         |                      |                        | Cisco Systems    |
| Home            | Configuration Mentering        | Back Forward            | Search Retresh            | Save Help            |                        |                  |
|                 | Configuration > Interfaces     |                         |                           |                      |                        |                  |
| Interfaces      | * <u>*</u> * <b>*</b> 10   3 3 | e 112 115 112 114       |                           |                      |                        |                  |
| Security Policy | Interface                      | Name Enabled            | Security IP Address       | Subnet Mask          | Management MTU<br>Only | Add              |
| 2. As           | Ethernet0                      | No                      |                           | Ĩ                    | No                     | Edit             |
| NAT             | Ethernet1                      | Inside Yes              | 10010.1.1.1               | 255.255.255.0        | No 1500                | Delete           |
| 93              |                                |                         |                           |                      |                        |                  |
| VPN             |                                |                         |                           |                      |                        |                  |
| Routing         |                                |                         |                           |                      |                        |                  |
|                 |                                |                         |                           |                      |                        |                  |
| Global Objects  |                                |                         |                           |                      |                        |                  |
| Properties      |                                |                         |                           |                      |                        |                  |
|                 |                                |                         |                           |                      |                        |                  |
|                 | •                              |                         |                           |                      | •                      |                  |
|                 | Enable traffic between tw      | vo or more interfaces v | which are configured with | same security levels |                        |                  |
|                 |                                |                         | Арру                      | Reset                |                        |                  |
|                 | ,                              |                         | <admin></admin>           | NA (15)              | 6 7/11/06              | 3 5:59:49 PM UTC |

7. Ingrese los detalles de la interfaz y haga clic la AUTORIZACIÓN cuando le hacen.

| lardware Port:   | Ethernet0                     | Configure Hardware Properties |
|------------------|-------------------------------|-------------------------------|
| Enable Interface | Dedicate this interface to ma | nagement only                 |
| nterface Name:   | outside                       |                               |
| Security Level:  | 0                             |                               |
| IP Address       |                               |                               |
| • Use Static IP  | C Obtain Address via DHCP     |                               |
| IP Address:      | 172.16.1.1                    |                               |
| Subnet Mask:     | 255.255.255.0                 |                               |
| MTU:             | 1500                          |                               |
| Description:     |                               |                               |
|                  | OK Cancel                     | Help                          |

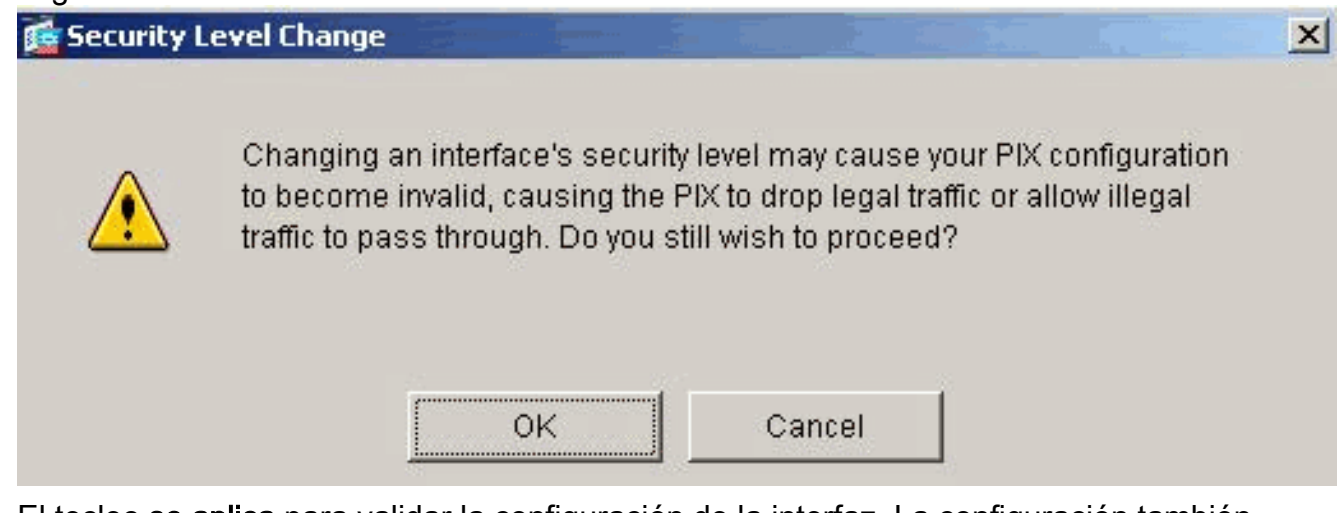

8.

 El tecleo se aplica para validar la configuración de la interfaz. La configuración también consigue avanzada sobre el PIX.

| Cisco ASDM 5.1 I<br>File Rules Sear     | for PIX - 10.1.1.1<br>ch Options Tools Wizards      | s Help         |            |                     |                   |                     | l                  |      | _ <u>_</u> ]] |
|-----------------------------------------|-----------------------------------------------------|----------------|------------|---------------------|-------------------|---------------------|--------------------|------|---------------|
| Home Co                                 | nfiguration Monitoring                              | Back F         | orward     | Search              | Refresh           | Gave Help           |                    |      |               |
| Interfaces                              | Configuration ≻ Interfaces<br>⊕ 🚊 🏹 💕 I 😰 I 🟦 I 🔏 B | • <b>• •</b> • | 3 <b>9</b> |                     |                   |                     |                    |      |               |
| Security Policy                         | Interface                                           | Name           | Enabled    | Security<br>Level   | IP Address        | Subnet Mask         | Management<br>Only | MTU  | Add           |
| 2 de                                    | Ethernet0                                           | outside        | Yes        | 0                   | 172.16.1.1        | 255.255.255.0       | No                 | 1500 | Edit          |
| NAT                                     | Ethernet1                                           | Inside         | Yes        | 100                 | 10.1.1.1          | 255.255.255.0       | No:                | 1500 | Delete        |
| Routing<br>Global Objects<br>Properties |                                                     |                |            |                     |                   |                     |                    |      |               |
|                                         | Enable traffic between tw                           | va ar more in  | terfaces w | hich are c<br>Apply | onfigured with sa | ime security levels |                    | ×    |               |
|                                         |                                                     |                |            |                     |                   |                     |                    | -    |               |

10. Elija la **política de seguridad** en la lengueta de las características para revisar la regla de la política de seguridad usada. En este ejemplo, se utiliza la regla interior del valor por defecto.

| File Rules Search Options Tools Vulzards Help         Home       Configuration       Monitoring       Deck       Forward       Search       Refeets       Search       Help         Image: Search Options Tools Vulzards Help       Image: Search Options Tools Vulzards Help       Image: Search Options Tools Vulzards Help       Image: Search Options Tools Vulzards Help         Image: Search Options Tools Vulzards Help       Image: Search Options Tools Vulzards Help       Image: Search Options Tools Vulzards Help       Image: Search Options Tools Vulzards Help         Image: Search Options Tools Vulzards Help       Image: Search Options Tools Vulzards Help       Image: Search Options Tools Vulzards Help       Image: Search Options Tools Vulzards Help         Image: Search Options Tools Vulzards Help       Image: Search Options Tools Vulzards Help       Image: Search Options Tools Vulzards Help       Image: Search Options Tools Vulzards Help         Image: Search Options Tools Vulzards Help       Image: Search Options Tools Vulzards Help       Image: Search Options Tools Vulzards Help       Image: Search Options Tools Vulzards Help         Image: Search Options Tools Vulzards Help       Image: Search Options Tools Vulzards Help       Image: Search Options Tools Vulzards Help       Image: Search Options Tools Vulzards Help         Image: Search Options Tools Vulzards Help       Fulle Frable       Add       Image: Search Options Tools Vulzards Help       Image: Search Options Tools Vulzards Help | File Rules Search Options Tools Viltards Help         Nome       Image: Configuration       Image: Configuration       Image:                                                                                                    | File Rules Sear | rch Options Tools V | vizards Help |                       |                                                                                                    |                                 |                |                       |
|----------------------------------------------------------------------------------------------------|----------------------------------------------------------------------------------------------------|-----------------|---------------------|--------------|-----------------------|----------------------------------------------------------------------------------------------------|---------------------------------|----------------|-----------------------|
| Nome       Configuration       Monitoring       Box       Forward       Search       Ref resh       Save       Heis         Configuration       Monitoring       Box       Forward       Search       Ref resh       Save       Heis         Werfaces       Configuration       Search       Filter Rules       Search       Search       Filter Rules       Search       Search       Filter Rules       Search       Search       Filter Rules       Search       Search       Search       Search       Filter Rules       Search       Search                                                                                                    | None       Configuration       Monitoring       Back       Forward       Search       Refresh       Search       Refresh       Search       Search       Refresh       Search       Refresh       Search       Refresh       Search       Refresh       Search       Refresh       Search       Refresh       Search       Refresh       Search       Refresh<                                                                                                    |                 | (A)                 |              |                       | 1997 - 1992 - 1992 - 19 |                                 | C              |                       |
| Configuration > Security Policy > Access Rules         Interfaces         Image: Security Policy         Image: Security Policy         Image: S                                                                                                    | Image: Security Policy - Access Rules         Image: Security Policy - Access Rules         Image: Security Policy - Access Rules         Image: Security Policy - Access Rules - Add Rules - Filter Rules - Service Policy Rules         Show Rules for Interface: All Interfaces - Show All         Image: Rule - Action - Bostine Policy Rules         Show Rules for Interface: All Interfaces - Service - Destination - Rule Applied Interface - Service - Add - BostNetwork - To Traffic - Inside - Destination - Rule Applied - Interface - East - Destination - Rule Applied - Interface - East - Destination - Rule Applied - Interface - Destination - Rule Applied - Destination - Destination - Rule Applied - Destination - Rule Applied - Destination - Destination - Destination - Rule Applied - Destination - Destination - Rule Applied - Destination - Destination - Destination - Rule Applied - Destination - Destination - Rule Applied - Destination - Destination - Deste - Destination - Destination - Destination - | Home Co         | Monitoring          | Back Forward | Q Q<br>Search Refresh | Save Help                                                                                                    |                                 |                | to systems            |
|                                                                                                    | Allow traffic Show Summary C Show Detail                                                                                                    | Home Co         | Allow traffic       |              | Search Refresh        | Save Help                                                                                                    | Interface<br>nside<br>outbound) | Service<br>Pip | Add<br>Edit<br>Delete |

11. En este ejemplo, se utiliza el NAT. Desmarque el **tráfico del permiso con el Firewall sin la** casilla de verificación de la **traducción de la dirección** y el tecleo **agrega** para configurar la regla

NAT.

| File Rules S                            | 5.1 for PIX - 10<br>Search Option | .1.1.1<br>s Tools Wizar   | ds Help                                                     |                            |                   |                | <u>_    ×</u>       |
|-----------------------------------------|-----------------------------------|---------------------------|-------------------------------------------------------------|----------------------------|-------------------|----------------|---------------------|
| Ioms                                    | Configuration                     | Monitoring                | Back Forward                                                | Q Q<br>Search Rafrash      | 📄 🢡<br>Savie Неір |                | LISCO SYSTEMS       |
| Interfaces                              | Contiguratio                      | in > NAT > Trans<br>I III | lation Rules<br>Par (2) (2) (2) (2) (2) (2) (2) (2) (2) (2) | translation<br>ation Rules |                   |                |                     |
| NAT                                     | Show R                            | ules for Interface        | All Interfaces                                              | Show All                   |                   | Translated     | Add                 |
| VEN                                     | Туре                              | Interface                 | Source Network                                              | Destination Network        | Interface         | Address        | Edit                |
| Routing<br>Global Objects<br>Properties |                                   | IC NAT                    | Dynamic NAT 🖓 Sta                                           | LIE Policy NAT             | Dynamic Policy NA | T Manage Pools |                     |
|                                         |                                   |                           |                                                             | Apply                      | Reset             |                | 3<br>5:02:29 PM UTC |

 Configure la red de origen. En este ejemplo, 10.0.0.0 se utiliza para la dirección IP, y 255.0.0.0 se utiliza para la máscara.Haga clic en Administrar Pools para definir las direcciones del pool NAT.

|                                   |                                                                                              | Interface:<br>IP Address:                                 | inside<br>10.0.0 | •            |            |             |
|-----------------------------------|----------------------------------------------------------------------------------------------|-----------------------------------------------------------|------------------|--------------|------------|-------------|
|                                   |                                                                                              | Mask:                                                     | 255.0.0.0        | ¥            |            |             |
|                                   |                                                                                              |                                                           |                  |              |            | NIST ORFORM |
| anslate Ac<br>Translate<br>C 1    | ldress on Inte<br>Address To -<br>Static                                                     | IP Address:                                               | ide 🔽            | <u>*</u>     |            | NAT Options |
| anslate Ac<br>Translate<br>C ı  ı | Idress on Inte<br>Address To –<br>Static<br>Redirect<br>© TCP<br>© UDP                       | erface: outs<br>IP Address:<br>port<br>Original port      | ide              | slated port: |            | NAT Options |
| anslate Ac<br>Translate<br>O 1    | Idress on Inte<br>Address To –<br>Static<br>Redirect<br>© TCP<br>© UDP<br>Dynamic            | erface: outs IP Address; port Original port Address Pool: | ide 💽            | slated port: | Manage Poo | DIS         |
| anslate Ac<br>Translate<br>O 1    | Idress on Inte<br>Address To –<br>Static<br>Redirect<br>© TCP<br>© UDP<br>Dynamic<br>Pool ID | erface: outs IP Address; port Original port Address Pool: | ide              | slated port: | Manage Poo | DIS         |

13. Seleccione la interfaz exterior y el haga click en Add

| Iside  | IF Address(es) | bhā    |
|--------|----------------|--------|
| utside |                |        |
|        |                | Edit   |
|        |                | Delete |
|        |                |        |
|        |                |        |
|        |                |        |
|        |                |        |
|        |                |        |
|        |                |        |

14. En este ejemplo, se configura el pool de un rango y del PAT Address. Configure el direccionamiento del agrupamiento NAT del rango y haga clic la **AUTORIZACIÓN**.

|           |                  |                 |                 | 1                  |  |
|-----------|------------------|-----------------|-----------------|--------------------|--|
| Range     |                  |                 |                 |                    |  |
| C Port Ac | ldress Translat  | ion (PAT)       |                 |                    |  |
| C Port Ac | ldress Translati | ion (PAT) using | g the IP addres | s of the interface |  |
| -         |                  |                 |                 |                    |  |
|           |                  |                 |                 |                    |  |
| IP Ac     | idress: 172.     | 16.1.5          |                 | 172.16.1.10        |  |
|           |                  |                 |                 |                    |  |
| Netw      | /ork Mask (optic | onal): 256      | 5.255.255.0     |                    |  |
|           |                  |                 |                 |                    |  |

15. Seleccione la interfaz exterior en el paso 13 para configurar el PAT Address. Haga clic en OK

| nterface: | outside           | •           | Pool ID:       | 1                  |  |
|-----------|-------------------|-------------|----------------|--------------------|--|
| C Range   |                   |             |                |                    |  |
| Port Ad   | dress Translation | (PAT)       |                |                    |  |
| C Port Ad | dress Translation | (PAT) using | the IP address | s of the interface |  |
|           |                   |             |                |                    |  |
| IP Ad     | dress: 172.16.    | 1.4         |                |                    |  |
| Netw      | ork Mask (optiona | I): 255.:   | 255.255.0      |                    |  |
|           |                   |             |                |                    |  |

| nuar.<br>anage Global Ag     | Idvass Dools         |                                            |                      |
|------------------------------|----------------------|--------------------------------------------|----------------------|
| Global Address I             | Pools                |                                            |                      |
| Hobal Address F<br>ddresses. | ools are used to cor | figure Dynamic Network Address Translation | n <mark>(NAT)</mark> |
| Interface                    | Pool ID              | IP Address(es)                             |                      |
| inside                       |                      |                                            | Add                  |
| outside<br>outside           | 1 172.1              | 6.1.5-172.16.1.10                          | Innennand            |
|                              |                      |                                            | Edit                 |
|                              |                      |                                            | Delete               |
|                              |                      |                                            |                      |
|                              |                      |                                            |                      |
|                              |                      |                                            |                      |
|                              |                      |                                            |                      |
|                              |                      |                                            |                      |
|                              |                      |                                            |                      |
|                              |                      |                                            |                      |
|                              |                      |                                            |                      |
|                              |                      |                                            |                      |

 En la ventana de la regla de traducción de la dirección del editar, seleccione el pool ID para ser utilizado por la red de origen configurada. Haga clic en OK.

| - Ose NAT             | <b>O</b> U                                                                  | se Policy NAT                                                                        |                                 |            |              |             |
|-----------------------|-----------------------------------------------------------------------------|--------------------------------------------------------------------------------------|---------------------------------|------------|--------------|-------------|
| Source Host           | Wetwork                                                                     |                                                                                      |                                 |            |              |             |
|                       |                                                                             | Interface:<br>IP Address:<br>Mask:                                                   | inside<br>10.0.0.0<br>255.0.0.0 |            |              |             |
|                       |                                                                             |                                                                                      | Browse                          | l juni     |              |             |
|                       |                                                                             |                                                                                      |                                 |            |              | NAT Options |
|                       |                                                                             |                                                                                      |                                 |            |              |             |
| Translate Ad<br>O 1 S | <b>Idress To</b> —<br>Static<br>I Redirect p                                | IP Address:<br>ort                                                                   | [                               |            | ]            |             |
| Translate Ad          | Idress To —<br>Static<br>Redirect p<br>• TOP<br>• UDP                       | IP Address:<br>ort<br>Original port                                                  |                                 | Translated | port.        |             |
| Translate Ad          | Idress To —<br>Static<br>Redirect p<br>© TCP<br>© UDP<br>Dynamic            | IP Address:<br>ort<br>Original port<br>Address Pool:                                 | 1                               | Translated | port Manage  | Pools       |
| Translate Ad          | Idress To —<br>Static<br>Redirect p<br>© TCP<br>© UDP<br>Dynamic<br>Pool ID | IP Address:<br>ort<br>Original port<br>Address Pool:                                 | 1<br>A                          | Translated | port. Manage | Pools       |
| Translate Ad          | Idress To —<br>Static<br>Redirect p<br>© TOP<br>© UDP<br>Dynamic<br>Pool ID | IP Address:<br>ort<br>Original port<br>Address Pool:<br>172.16.1.4<br>172.16.1.5-177 | 1<br>1<br>16 1 10               | Translated | port. Manage | Pools       |

17. El tecleo **se aplica** para avanzar la regla configurada NAT al PIX.

|                  | Configuration | > NAT > Trans     | lation Rules                     |                     |           |                        |     |
|------------------|---------------|-------------------|----------------------------------|---------------------|-----------|------------------------|-----|
| , [              | • 主节          | C 1 1 %           | <b>₽ 6 6 6 6 4</b>               |                     |           |                        |     |
| erfaces          | Enable        | a traffic through | the firewall without addres      | s franslation:      |           |                        |     |
| ilu Daleur       | • Transf      | ation Rules       | C Translation Exen               | nption Rules        |           |                        |     |
| 34               | Charu Du      | las for interface |                                  | Chautt              |           |                        |     |
| NAT              | Show Ru       | les for interlace | All Interfaces                   | SHOW AI             |           |                        | -   |
| 03               | Rulé          |                   | Original                         |                     |           | Translated             | Ad  |
| VPN              | Туре          | Interface         | Source Network                   | Destination Network | Interface | Address                | Ec  |
| 1 <u>28</u>      | - 62          | inside            | <b>⊈</b> <sup>©</sup> 10.0.0.0/8 | 🦘 any               | outside   | 172.16.1.4             | Del |
| outing           |               |                   |                                  |                     |           | 172.10.1.9-172.10.1.10 |     |
| 88               |               |                   |                                  |                     |           |                        |     |
| al Objects       |               |                   |                                  |                     |           |                        |     |
|                  |               |                   |                                  |                     |           |                        |     |
| 3                |               |                   |                                  |                     |           |                        |     |
| perties          |               |                   |                                  |                     |           |                        |     |
| perties          |               |                   |                                  |                     |           |                        |     |
| <b>P</b> perties |               |                   |                                  |                     |           |                        |     |
| iperties         |               |                   |                                  |                     |           |                        |     |

 En este ejemplo, se utilizan las Static rutas. La encaminamiento del tecleo, elige la Static ruta y el haga click en Add

| Cisco ASDM 5.1 | l for PIX - 10.1.1.1          |                                                                   |            |          |            |           |          |                          |
|----------------|-------------------------------|-------------------------------------------------------------------|------------|----------|------------|-----------|----------|--------------------------|
| File Rules Sea | arch Options Tools Wizard     | is Help                                                           |            |          |            |           |          |                          |
| Home C         | onfiguration Montoring        | Back For                                                          | ward Seard | n Retres | h Save     | ?<br>Help |          | CISCO SYSTEMS            |
| Interfaces     | Configuration - Rouling - Rou | uting > Static Rol<br>Static Route<br>Specify static<br>Interface | routes.    | Netmask  | Gateway IP | Metric    | Tunneled | Add<br>Edit<br>Defete    |
|                |                               |                                                                   |            | Ac       | ery        | Reset     |          |                          |
|                |                               |                                                                   |            | Isadmina | INA (15)   | 1 286     | a la     | 7(11(06 7:45:00 PM LITC) |

# 19. Configure el default gateway y haga clic la

|               | 📬 Add Static Route |                         | × |
|---------------|--------------------|-------------------------|---|
|               | Interface Name:    | outside 💌               |   |
|               | IP Address:        | 0.0.0.0                 |   |
|               | Mask:              | 0.0.0.0                 |   |
|               | Gateway IP:        | 172.16.1.2              |   |
|               | Metric             | 1                       |   |
|               | C Tunneled (Used   | only for default route) |   |
| AUTORIZACIÓN. | ок                 | Cancel Help             |   |

# 20. El tecleo agrega y agrega las rutas a las redes

|          | 付 Add Static Rou | te          |                      |      | × |
|----------|------------------|-------------|----------------------|------|---|
|          | Interface N      | ame:        | inside               | •    |   |
|          | IP Address       | :           | 10.2.1.0             |      |   |
|          | Mask:            |             | 255.255.255.0        | •    |   |
|          | Gateway IP       | :           | 10.1.1.2             |      |   |
|          | Metric           |             | 1                    |      |   |
|          | C Tunneled       | (Used o     | nly for default rout | e)   |   |
| internas | 0К               |             | Cancel               | Help |   |
| Add      | Static Route     |             |                      | ×    |   |
| l        | nterface Name:   | inside      |                      |      |   |
| I        | P Address:       | 10.3.1.     | 0                    |      |   |
| ٩        | Mask:            | 255.25      | 5.255.0 💌            |      |   |
| ¢        | Gateway IP:      | 10.1.1.     | 2                    |      |   |
| ¢        | Metric           | 1           |                      |      |   |
| C        | Tunneled (Used o | inly for de | fault route)         |      |   |
|          | ок               | Cancel      | Help                 |      |   |

21. Confirme que las rutas correctas están configuradas y el tecleo **se aplica**.

| File Rules S                                                                                           | 5.1 for PIX - 10.1.1.1<br>earch Options Tools Wizard | ds Help                                                                                                    |                                                        |                                                      |                                                  |                  |                            | ×                     |
|----------------------------------------------------------------------------------------------------|------------------------------------------------------|----------------------------------------------------------------------------------------------------|--------------------------------------------------------|------------------------------------------------------|--------------------------------------------------|------------------|----------------------------|-----------------------|
| S<br>Home                                                                                              | Configuration Monitoring                             | Back For                                                                                                    | ) Q<br>ward Sear                                       | ch Refresh                                           | <b>Save</b>                                      | ?<br>Help        |                            | CISCO SYSTEMS         |
| Interfaces<br>Interfaces<br>Security Policy<br>NAT<br>Security Policy<br>NAT<br>Security<br>Properties | Configuration > Routing > Ro                         | uting > Static Roo<br>Static Route -<br>Specify static<br>interface<br>outside<br>inside<br>inside<br>inside | noutes.<br>IP Address<br>0.0.0<br>10.2.1.0<br>10.3.1.0 | Netmask<br>0.0.0.0<br>255.255.255.0<br>255.255.255.0 | Gateway IP<br>172.16.1.2<br>10.1.1.2<br>10.1.1.3 | Metric<br>1<br>1 | Tunneler<br>No<br>NA<br>NA | Add<br>Edit<br>Delete |
|                                                                                                    |                                                      |                                                                                                    |                                                        | <admin></admin>                                      | NA (15)                                          |                  | 6 7/11                     | /06 7:48:40 PM UTC    |

## Configuración PIX usando el CLI

La configuración vía el ASDM GUI es completa ahora.

Usted puede ver esta configuración vía el CLI:

```
Dispositivo de seguridad CLI PIX
pixfirewall(config)#write terminal
PIX Version 7.0(0)102
names
interface Ethernet0
nameif outside
security-level 0
ip address 172.16.1.1 255.255.255.0
!
interface Ethernet1
nameif inside
security-level 100
ip address 10.1.1.1 255.255.255.0
!--- Assign name and IP address to the interfaces enable
password 2KFQnbNIdI.2KYOU encrypted passwd
2KFQnbNIdI.2KYOU encrypted asdm image
flash:/asdmfile.50073 no asdm history enable arp timeout
14400 nat-control
!--- Enforce a strict NAT for all the traffic through
the Security appliance global (outside) 1 172.16.1.5-
```

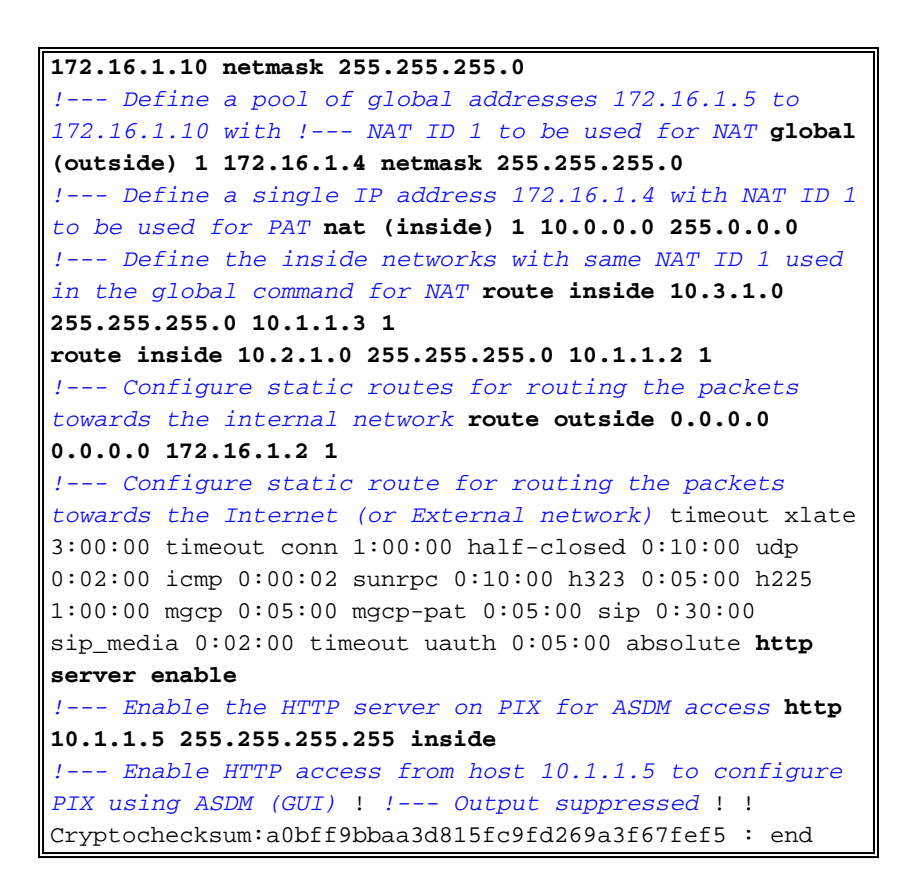

Elija la **configuración corriente del archivo > de la demostración en la nueva ventana** para ver la configuración CLI en el ASDM.

| File Rules Search Options Tools Wizards Help                                                                                                    |  |  |  |  |  |  |  |
|----------------------------------------------------------------------------------------------------|--|--|--|--|--|--|--|
| Refresh ASDM with the Running Configuration on the Device<br>Reset Device to the Factory Default Configuration                                                      |  |  |  |  |  |  |  |
| Show Running Configuration in New Window                                                                                                    |  |  |  |  |  |  |  |
| Save Running Configuration to Flash<br>Save Running Configuration to TFTP Server<br>Save Running Configuration to Standby Unit<br>Save Internal Log Buffer to Flash |  |  |  |  |  |  |  |
| Print                                                                                                    |  |  |  |  |  |  |  |
| Clear ASDM Cache<br>Clear Internal Log Buffer                                                                                                    |  |  |  |  |  |  |  |
| Exit                                                                                                    |  |  |  |  |  |  |  |

# **Verificación**

Actualmente, no hay un procedimiento de verificación disponible para esta configuración.

# **Troubleshooting**

## Comandos para resolución de problemas

La herramienta Output Interpreter Tool (clientes registrados solamente) (OIT) soporta ciertos comandos show. Utilice la OIT para ver un análisis del resultado del comando show.

Nota: Consulte <u>Información Importante sobre Comandos de Debug</u> antes de usar un **comando debug**.

- debug icmp trace Muestra si las solicitudes ICMP desde los hosts alcanzan al PIX. Para ejecutar este debug, usted necesita agregar el comando access-list de permitir el ICMP en su configuración.
- debugging de memoria intermedia de registro Muestra las conexiones que se establecen y se niegan a los host que pasan con el PIX. La información se salva en el búfer del registro PIX y usted puede ver la salida con el comando show log.

#### Procedimiento de Troubleshooting

El ASDM se puede utilizar para habilitar el registro, y también para ver los registros:

 Elija la configuración > las propiedades > el registro > la configuración del registro, marque el registro del permiso, y el tecleo se aplica

| Cisco ASDM S                                                                          | 5.1 for PIX - 10.1.1.1                                                                                                    |                                                                                                    |                                                                                                    |                                                                                                  |                                                                                                    | _ D ×                                                                                 |
|---------------------------------------------------------------------------------------|----------------------------------------------------------------------------------------------------|----------------------------------------------------------------------------------------------------|----------------------------------------------------------------------------------------------------|--------------------------------------------------------------------------------------------------|----------------------------------------------------------------------------------------------------|---------------------------------------------------------------------------------------|
| File Rules S                                                                          | sarch Options Tools Wizard                                                                                                    | s Help                                                                                                    | 0 0                                                                                                    |                                                                                                  | 3                                                                                                    | Cisco Systems                                                                         |
| Home                                                                                  | Configuration Montoring                                                                                                    | Back Forward                                                                                                    | Search Refres                                                                                                    | h Save                                                                                           | б<br>Неф                                                                                                    | antlina attina.                                                                       |
| Hierisces<br>Security Policy<br>NAT<br>WPN<br>Routing<br>Global Objects<br>Properties | Configuration > Properties > L<br>Startup Wizard<br>AAA Setup<br>AAA Setup<br>AATI-Spoofing<br>AAP<br>Auto Update<br>Certificate<br>Certificate<br>Cerificate<br>Certificate<br>Certificate<br>Cerificate<br>Certific | ogging > Logging Setur<br>Logging Setur<br>I Enable loggin<br>I Enable loggin<br>I Send debug i<br>Logging to Interr<br>Specify the size of<br>be overwritten.<br>Buffer Size: 4<br>You can choose<br>Save Buffer To:<br>ASDM Logging<br>Specify the size of<br>Queue Size: 1 | Image: set of the internal buffer       of the internal buffer       of the internal buffer       og6     bytes       to save the buffer co       Image: FTP Server       Image: FTP Server       Image: FTP Serve | I E<br>Is I S<br>Intents before the<br>Configure FTR<br>Configure Flas<br>Intended for vi<br>ply | nable logging on<br>end syslogs in E<br>will be saved. Wh<br>buffer is overwrit<br>? Settings<br>sh Usage<br>lewing in ASDM.<br>Reset | the failover standby unit<br>MBLEM format<br>ien the buffer fills up, it will<br>ten. |

2. Elija la supervisión > el registro > el búfer del registro > el nivel de registro y elija memoria

intermedia de registro de la lista desplegable. Haga clic la visión.

| Elsco ASDM 5.1                                                                                                    | I for PIX 10.1.1.1                                | ards Help                                       |                                                                      | <u>11</u>                                                       | <u>1</u>                                    | ×                                         |
|----------------------------------------------------------------------------------------------------|---------------------------------------------------|-------------------------------------------------|----------------------------------------------------------------------|-----------------------------------------------------------------|---------------------------------------------|-------------------------------------------|
| esta de la companya de la companya d | Configuration Monitoring                          | Back Forwa                                      | rd Search                                                            | Refresh Save                                                    | <b>?</b><br>Нер                             | CISCO SYSTEMS                             |
| Interfacess<br>VFN<br>Routing<br>Properties                                                                                                    | Montforing > Logging > Log<br>Real-time Log Views | Eunter<br>Log Buffer<br>Click<br>ASDN<br>or hig | the Yiew button bel<br>I as of now. Select<br>her.<br>Logging Level: | ow to display systo<br>the desired logging<br>Debugging<br>View | g messages in the lo<br>level to see messag | rgging buffer for<br>les at that severity |

3. Aquí está un ejemplo del búfer del registro:

| Create Rule         Brow Rule         Find:           Clear         Color Settings         Create Rule         Brow Rule         Find:           This table shows systeg messages in ASDM logging buffer as of now.           Severity         Time         Message ID: Description           A 6         Jul 12 2006 13:08:11         605005: Login permitted from 10.1.1.5/1136 to inside:10.1.1.1/fittps for user tenable_15"           A 6         Jul 12 2006 13:08:11         725002: Device completed SSL handshake with client inside:10.1.1.5/1136 for TLSY1 session.           A 6         Jul 12 2006 13:08:11         725001: Starting SSL handshake with client inside:10.1.1.5/1136 for TLSY1 session.           A 6         Jul 12 2006 13:08:10         302013: Built inbound TCP connection 64 for inside:10.1.1.5/1136 (10.1.1.101 laddr 10.1.1.1/0           A 6         Jul 12 2006 13:08:10         302020: Built ICMP connection for faddr 10.1.1.5/512 gaddr 10.1.1.1/0 laddr 10.1.1.1/0           A 6         Jul 12 2006 13:08:09         302021: Teardown ICMP connection for faddr 10.1.1.5/512 gaddr 10.1.1.1/0 laddr 10.1.1.1/0           A 6         Jul 12 2006 13:08:09         302021: Teardown ICMP connection for faddr 10.1.1.5/512 gaddr 10.1.1.1/0 laddr 10.1.1.1/0           A 6         Jul 12 2006 13:08:08         302021: Teardown ICMP connection for faddr 10.1.1.5/512 gaddr 10.1.1.1/0 laddr 10.1.1.1/0           A 6         Jul 12 2006 13:08:07         302020: Built ICMP connecti                                                                                                    |            |           |                           |                         |                   |             |                |            | er          | Log Buff   |
|----------------------------------------------------------------------------------------------------|------------|-----------|---------------------------|-------------------------|-------------------|-------------|----------------|------------|-------------|------------|
| Bits table shows systog messages in ASDM logging buffer as of now.           Seventy         Time         Message ID: Description           6         Jul 12 2006 13:08:11         605005: Login permitted from 10.1.1.5/1136 to inside:10.1.1.1/https for user "enable_15"           6         Jul 12 2006 13:08:11         725002: Device completed SSL handshake with client inside:10.1.1.5/1136 for USP1 session.           6         Jul 12 2006 13:08:11         725003: SSL client inside:10.1.1.5/1136 for TLSV1 session.           6         Jul 12 2006 13:08:11         725001: Starting SSL handshake with client inside:10.1.1.5/1136 (10.1.1.5/1136) to NP identity.           6         Jul 12 2006 13:08:11         302013: Built inbound TCP connection 645 for inside:10.1.1.5/1136 (10.1.1.5/1136) to NP identity.           6         Jul 12 2006 13:08:10         302020: Built ICMP connection for faddr 10.1.1.5/512 gaddr 10.1.1.1/0 laddr 10.1.1.1/0           6         Jul 12 2006 13:08:09         302021: Teardown ICMP connection for faddr 10.1.1.5/512 gaddr 10.1.1.1/0 laddr 10.1.1.1/0           6         Jul 12 2006 13:08:09         302021: Teardown ICMP connection for faddr 10.1.1.5/512 gaddr 10.1.1.1/0 laddr 10.1.1.1/0           6         Jul 12 2006 13:08:09         302021: Teardown ICMP connection for faddr 10.1.1.5/512 gaddr 10.1.1.1/0 laddr 10.1.1.1/0           6         Jul 12 2006 13:08:07         302021: Teardown ICMP connection for faddr 10.1.1.5/512 gaddr 10.1.1.1/0 laddr 10.1.1.1/0           6 <th>III Help</th> <th>- a.  </th> <th></th> <th>Brow Rule Find:</th> <th>🕒 Oreate Rule</th> <th>r Settings</th> <th>ar 🛛 🛅 Color</th> <th>ve 🖙 Clea</th> <th>sh 🔄 Sa</th> <th>Refra</th>                                                                                                    | III Help   | - a.      |                           | Brow Rule Find:         | 🕒 Oreate Rule     | r Settings  | ar 🛛 🛅 Color   | ve 🖙 Clea  | sh 🔄 Sa     | Refra      |
| Severity         Time         Message ID: Description           4         6         Jul 12 2006 13:08:11         605005: Login permitted from 10.1.1.5/1136 to inside:10.1.1.1/inftps for user "enable_15"           4         6         Jul 12 2006 13:08:11         725002: Device completed SSL handshake with client inside:10.1.1.5/1136           4         6         Jul 12 2006 13:08:11         725001: Starting SSL handshake with client inside:10.1.1.5/1136 for TLSVI session.           4         6         Jul 12 2006 13:08:11         725001: Starting SSL handshake with client inside:10.1.1.5/1136 (10.1.1.5/1136) to NP Identity           4         6         Jul 12 2006 13:08:10         302021: Teardown ICMP connection 545 for inside:10.1.1.5/1136 (10.1.1.5/1136) to NP Identity           4         6         Jul 12 2006 13:08:00         302021: Teardown ICMP connection for faddr 10.1.1.5/512 gaddr 10.1.1.1/0 laddr 10.1.1.1/0           4         6         Jul 12 2006 13:08:09         302021: Teardown ICMP connection for faddr 10.1.1.5/512 gaddr 10.1.1.1/0 laddr 10.1.1.1/0           4         6         Jul 12 2006 13:08:09         302021: Teardown ICMP connection for faddr 10.1.1.5/512 gaddr 10.1.1.1/0 laddr 10.1.1.1/0           6         Jul 12 2006 13:08:07         302021: Teardown ICMP connection for faddr 10.1.1.5/512 gaddr 10.1.1.1/0 laddr 10.1.1.1/0           6         Jul 12 2006 13:08:07         302021: Teardown ICMP connection for faddr 10.1.1.5/512 gaddr 10.1.1.1/0 lad                                                                                                    |            |           |                           |                         | as of now.        | gging buf   | as in ASDM log | og message | shows sysio | This table |
| A       6       Jul 12 2006 13:08:11       605005: Login permitted from 10.1.1.5/1136 to inside:10.1.1.1/https for user "enable_15"         A       6       Jul 12 2006 13:08:11       725002: Device completed SSL handshake with client inside:10.1.1.5/1136         A       6       Jul 12 2006 13:08:11       725003: SSL client inside:10.1.1.5/1136 request to resume previous session.         A       6       Jul 12 2006 13:08:11       725001: Starting SSL handshake with client inside:10.1.1.5/1136 (10.1.1.5/1136) to NP Identity         A       6       Jul 12 2006 13:08:10       302012: Teardown ICMP connection for faddr 10.1.1.5/512 gaddr 10.1.1.1/0 laddr 10.1.1.1/0         A       6       Jul 12 2006 13:08:10       302020: Built ICMP connection for faddr 10.1.1.5/512 gaddr 10.1.1.1/0 laddr 10.1.1.1/0         A       6       Jul 12 2006 13:08:09       302021: Teardown ICMP connection for faddr 10.1.1.5/512 gaddr 10.1.1.1/0 laddr 10.1.1.1/0         A       6       Jul 12 2006 13:08:09       302021: Teardown ICMP connection for faddr 10.1.1.5/512 gaddr 10.1.1.1/0 laddr 10.1.1.1/0         A       6       Jul 12 2006 13:08:09       302021: Teardown ICMP connection for faddr 10.1.1.5/512 gaddr 10.1.1.1/0 laddr 10.1.1.1/0         A       6       Jul 12 2006 13:08:09       302021: Teardown ICMP connection for faddr 10.1.1.5/512 gaddr 10.1.1.1/0 laddr 10.1.1.1/0         A       6       Jul 12 2006 13:08:07       302021: Teardown ICMP connection for                                                                                                    |            |           | sage ID: Description      | Me                      |                   |             |                | me         | Ti          | Severity   |
| <ul> <li>A</li> <li>Jul 12 2006 13:08:11</li> <li>725002: Device completed SSL handshake with client inside:10.1.1.5/1136</li> <li>Jul 12 2006 13:08:11</li> <li>725003: SSL client inside:10.1.1.5/1136 request to resume previous session.</li> </ul> <li>A</li> <li>Jul 12 2006 13:08:11</li> <li>725001: Starting SSL handshake with client inside:10.1.1.5/1136 (10.1.1.5/1136) to NP Identity</li> <li>A</li> <li>Jul 12 2006 13:08:10</li> <li>302021: Teardown ICMP connection for faddr 10.1.1.5/512 gaddr 10.1.1.1/0 laddr 10.1.1.1/0</li> <li>A</li> <li>Jul 12 2006 13:08:10</li> <li>302021: Teardown ICMP connection for faddr 10.1.1.5/512 gaddr 10.1.1.1/0 laddr 10.1.1.1/0</li> <li>A</li> <li>Jul 12 2006 13:08:09</li> <li>302021: Teardown ICMP connection for faddr 10.1.1.5/512 gaddr 10.1.1.1/0 laddr 10.1.1.1/0</li> <li>Jul 12 2006 13:08:09</li> <li>302021: Teardown ICMP connection for faddr 10.1.1.5/512 gaddr 10.1.1.1/0 laddr 10.1.1.1/0</li> <li>Jul 12 2006 13:08:09</li> <li>302021: Teardown ICMP connection for faddr 10.1.1.5/512 gaddr 10.1.1.1/0 laddr 10.1.1.1/0</li> <li>Jul 12 2006 13:08:09</li> <li>302021: Teardown ICMP connection for faddr 10.1.1.5/512 gaddr 10.1.1.1/0 laddr 10.1.1.1/0</li> <li>Jul 12 2006 13:08:09</li> <li>302021: Teardown ICMP connection for faddr 10.1.1.5/512 gaddr 10.1.1.1/0 laddr 10.1.1.1/0</li> <li>Jul 12 2006 13:08:07</li> <li>302021: Teardown ICMP connection for faddr 10.1.1.5/512 gaddr 10.1.1.1/0 laddr 10.1.1.1/0</li> <li>Jul 12 2006 13:08:07</li> <li>302021: Teardown ICMP connection for faddr 10.1.1.5/512 gaddr 10.1.1.1/0 laddr 10.1.1.1/0</li> <li>Jul 12 2006 13:08:07</li> <li>302021: Teardown ICMP connection for faddr 10.1.1.5/512 gaddr 10.1.1.1/0 laddr 10.1.1.1/0</li> <li>Jul 12 2006 13:08:05</li> <li>302021: Teardown ICMP connection for faddr 10.1.1.5/512 gaddr 10.1</li>                                                                                                    |            | <u>7'</u> | os for user "enable_15"   | 8 to inside:10.1.1.1/ht | d from 10.1.1.5/1 | igin perm   | 605005: Lo     | 13:08:11   | Jul 12 2006 | <u>î</u> 6 |
| <ul> <li>A 6 Jul 12 2006 13:08:11 725003: SSL client inside:10.1.1.5/1136 request to resume previous session.</li> <li>A 6 Jul 12 2006 13:08:11 725001: Starting SSL handshake with client inside:10.1.1.5/1136 (ro TLSv1 session.</li> <li>A 6 Jul 12 2006 13:08:11 302013: Built inbound TCP connection 545 for inside:10.1.1.5/1136 (10.1.1.6/1136) to NP Identity.</li> <li>A 6 Jul 12 2006 13:08:10 302021: Teardown ICMP connection for faddr 10.1.1.5/512 gaddr 10.1.1.1/0 laddr 10.1.1.1/0</li> <li>A 6 Jul 12 2006 13:08:10 302020: Built ICMP connection for faddr 10.1.1.5/512 gaddr 10.1.1.1/0 laddr 10.1.1.1/0</li> <li>A 6 Jul 12 2006 13:08:10 110001: No route to 171.71.179.143 from 10.1.1.5</li> <li>A 11 2 2006 13:08:09 302021: Teardown ICMP connection for faddr 10.1.1.5/512 gaddr 10.1.1.1/0 laddr 10.1.1.1/0</li> <li>A 6 Jul 12 2006 13:08:09 302021: Teardown ICMP connection for faddr 10.1.1.5/512 gaddr 10.1.1.1/0 laddr 10.1.1.1/0</li> <li>A 6 Jul 12 2006 13:08:09 302021: Teardown ICMP connection for faddr 10.1.1.5/512 gaddr 10.1.1.1/0 laddr 10.1.1.1/0</li> <li>A 6 Jul 12 2006 13:08:08 302021: Teardown ICMP connection for faddr 10.1.1.5/512 gaddr 10.1.1.1/0 laddr 10.1.1.1/0</li> <li>A 6 Jul 12 2006 13:08:08 302021: Teardown ICMP connection for faddr 10.1.1.5/512 gaddr 10.1.1.1/0 laddr 10.1.1.1/0</li> <li>A 11 2 2006 13:08:07 302021: Teardown ICMP connection for faddr 10.1.1.5/512 gaddr 10.1.1.1/0 laddr 10.1.1.1/0</li> <li>A Jul 12 2006 13:08:06 302021: Teardown ICMP connection for faddr 10.1.1.5/512 gaddr 10.1.1.1/0 laddr 10.1.1.1/0</li> <li>A Jul 12 2006 13:08:06 302021: Teardown ICMP connection for faddr 10.1.1.5/512 gaddr 10.1.1.1/0 laddr 10.1.1.1/0</li> <li>A Jul 12 2006 13:08:06 302021: Teardown ICMP connection for faddr 10.1.1.5/512 gaddr 10.1.1.1/0 laddr 10.1.1.1/0</li> <li>A Jul 12 2006 13:08:05 302021: Teardown ICMP connection for faddr 10.1.1.5/512 gaddr 10.1.1.1/0 laddr 10.1.1.1/0</li> <li>A Jul 12 2006 13:08:05 302021: Teardown ICMP connection fo</li></ul> |            |           | .1.5/1136                 | with client inside:10   | ted SSL handsh    | evice com   | 725002: De     | 13:08:11   | Jul 12 2006 | <u>1</u> 6 |
| 6         Jul 12 2006 13:08:11         725001: Starting SSL handshake with client inside:10.1.1.5/1136 (for TLSv1 session.           6         Jul 12 2006 13:08:11         302013: Built inbound TCP connection 545 for inside:10.1.1.5/1136 (10.1.1.6/1136) to NP Identity.           6         Jul 12 2006 13:08:10         302020: Built ICMP connection for faddr 10.1.1.6/512 gaddr 10.1.1.1/0 laddr 10.1.1.1/0           6         Jul 12 2006 13:08:10         302020: Built ICMP connection for faddr 10.1.1.5/512 gaddr 10.1.1.1/0 laddr 10.1.1.1/0           6         Jul 12 2006 13:08:01         110001: No route to 171.71.779.143 from 10.1.1.5/512 gaddr 10.1.1.1/0 laddr 10.1.1.1/0           6         Jul 12 2006 13:08:09         302021: Teardown ICMP connection for faddr 10.1.1.5/512 gaddr 10.1.1.1/0 laddr 10.1.1.1/0           6         Jul 12 2006 13:08:09         302021: Teardown ICMP connection for faddr 10.1.1.5/512 gaddr 10.1.1.1/0 laddr 10.1.1.1/0           6         Jul 12 2006 13:08:09         302021: Teardown ICMP connection for faddr 10.1.1.5/512 gaddr 10.1.1.1/0 laddr 10.1.1.1/0           6         Jul 12 2006 13:08:07         302020: Built ICMP connection for faddr 10.1.1.5/512 gaddr 10.1.1.1/0 laddr 10.1.1.1/0           6         Jul 12 2006 13:08:07         302020: Built ICMP connection for faddr 10.1.1.5/512 gaddr 10.1.1.1/0 laddr 10.1.1.1/0           6         Jul 12 2006 13:08:07         302020: Built ICMP connection for faddr 10.1.1.5/512 gaddr 10.1.1.1/0 laddr 10.1.1.1/0           6         Jul 12                                                                                                    |            |           | ous session.              | quest to resume prev    | de:10.1.1.5/1136  | 3L client i | 725003: 88     | 13:08:11   | Jul 12 2006 | <u>i</u> 6 |
| A         B         Jul 12 2006 13:08:11         302013: Built inbound TCP connection 545 for inside:10.1.1.5/1136 (10.1.1.5/1138) to NP Identity           A         B         Jul 12 2006 13:08:10         302021: Teardown ICMP connection for faddr 10.1.1.5/512 gaddr 10.1.1.1/0 laddr 10.1.1.1/0           A         B         Jul 12 2006 13:08:10         302020: Built ICMP connection for faddr 10.1.1.5/512 gaddr 10.1.1.1/0 laddr 10.1.1.1/0           A         B         Jul 12 2006 13:08:09         302021: Teardown ICMP connection for faddr 10.1.1.5/512 gaddr 10.1.1.1/0 laddr 10.1.1.1/0           A         6         Jul 12 2006 13:08:09         302021: Teardown ICMP connection for faddr 10.1.1.5/512 gaddr 10.1.1.1/0 laddr 10.1.1.1/0           A         6         Jul 12 2006 13:08:09         302020: Built ICMP connection for faddr 10.1.1.5/512 gaddr 10.1.1.1/0 laddr 10.1.1.1/0           A         6         Jul 12 2006 13:08:08         302021: Teardown ICMP connection for faddr 10.1.1.5/512 gaddr 10.1.1.1/0 laddr 10.1.1.1/0           A         6         Jul 12 2006 13:08:08         302020: Built ICMP connection for faddr 10.1.1.5/512 gaddr 10.1.1.1/0 laddr 10.1.1.1/0           A         6         Jul 12 2006 13:08:07         302020: Built ICMP connection for faddr 10.1.1.5/512 gaddr 10.1.1.1/0 laddr 10.1.1.1/0           A         6         Jul 12 2006 13:08:06         302020: Built ICMP connection for faddr 10.1.1.5/512 gaddr 10.1.1.1/0 laddr 10.1.1.1/0           A                                                                                                    |            |           | for TLSv1 session.        | tinside:10.1.1.5/1130   | andshake with cl  | arting SS   | 725001: Sta    | 13:08:11   | Jul 12 2006 | 1.6        |
| A       6       Jul 12 2006 13:08:10       302021: Teardown ICMP connection for faddr 10.1.1.5/512 gaddr 10.1.1.1/0 laddr 10.1.1.1/0         A       6       Jul 12 2006 13:08:10       302020: Built ICMP connection for faddr 10.1.1.5/512 gaddr 10.1.1.1/0 laddr 10.1.1.1/0         A       6       Jul 12 2006 13:08:09       302021: Teardown ICMP connection for faddr 10.1.1.5/512 gaddr 10.1.1.1/0 laddr 10.1.1.1/0         A       6       Jul 12 2006 13:08:09       302020: Built ICMP connection for faddr 10.1.1.5/512 gaddr 10.1.1.1/0 laddr 10.1.1.1/0         A       6       Jul 12 2006 13:08:09       302020: Built ICMP connection for faddr 10.1.1.5/512 gaddr 10.1.1.1/0 laddr 10.1.1.1/0         A       6       Jul 12 2006 13:08:08       302021: Teardown ICMP connection for faddr 10.1.1.5/512 gaddr 10.1.1.1/0 laddr 10.1.1.1/0         A       6       Jul 12 2006 13:08:08       302020: Built ICMP connection for faddr 10.1.1.5/512 gaddr 10.1.1.1/0 laddr 10.1.1.1/0         A       6       Jul 12 2006 13:08:07       302020: Built ICMP connection for faddr 10.1.1.5/512 gaddr 10.1.1.1/0 laddr 10.1.1.1/0         A       6       Jul 12 2006 13:08:07       302020: Built ICMP connection for faddr 10.1.1.5/512 gaddr 10.1.1.1/0 laddr 10.1.1.1/0         A       6       Jul 12 2006 13:08:07       302020: Built ICMP connection for faddr 10.1.1.5/512 gaddr 10.1.1.1/0 laddr 10.1.1.1/0         A       6       Jul 12 2006 13:08:06       302020: Built ICMP connect                                                                                                    | ty ifc:10. | P Identit | 36 (10.1.1.5/1136) to NP  | for inside:10.1.1.5/11  | CP connection 5   | uilt inbour | 302013: Bu     | 13:08:11   | Jul 12 2006 | <u>i</u> 6 |
| A       Jul 12 2006 13:08:10       302020: Built ICMP connection for faddr 10.1.1.5/512 gaddr 10.1.1.1/0 laddr 10.1.1.1/0         A       Jul 12 2006 13:08:10       110001: No route to 171.71.179.143 from 10.1.1.5         A       Jul 12 2006 13:08:09       302021: Teardown ICMP connection for faddr 10.1.1.5/512 gaddr 10.1.1.1/0 laddr 10.1.1.1/0         A       Jul 12 2006 13:08:09       302020: Built ICMP connection for faddr 10.1.1.5/512 gaddr 10.1.1.1/0 laddr 10.1.1.1/0         A       Jul 12 2006 13:08:09       302020: Built ICMP connection for faddr 10.1.1.5/512 gaddr 10.1.1.1/0 laddr 10.1.1.1/0         A       Jul 12 2006 13:08:08       302020: Built ICMP connection for faddr 10.1.1.5/512 gaddr 10.1.1.1/0 laddr 10.1.1.1/0         A       Jul 12 2006 13:08:08       302020: Built ICMP connection for faddr 10.1.1.5/512 gaddr 10.1.1.1/0 laddr 10.1.1.1/0         A       Jul 12 2006 13:08:07       302020: Built ICMP connection for faddr 10.1.1.5/512 gaddr 10.1.1.1/0 laddr 10.1.1.1/0         A       Jul 12 2006 13:08:07       302020: Built ICMP connection for faddr 10.1.1.5/512 gaddr 10.1.1.1/0 laddr 10.1.1.1/0         A       Jul 12 2006 13:08:06       302020: Built ICMP connection for faddr 10.1.1.5/512 gaddr 10.1.1.1/0 laddr 10.1.1.1/0         A       Jul 12 2006 13:08:06       302020: Built ICMP connection for faddr 10.1.1.5/512 gaddr 10.1.1.1/0 laddr 10.1.1.1/0         A       Jul 12 2006 13:08:05       302020: Built ICMP connection for faddr 10.1.1.5/512 gaddr 10.1.1.1/0 laddr 10.1.1.                                                                                                    |            | .1/0      | 10.1.1.1/0 laddr 10.1.1.1 | dr 10.1.1.5/512 gadd    | P connection for  | ardown I    | 302021: Te     | 13:08:10   | Jul 12 2006 | 1.6        |
| 6         Jul 12 2006 13:08:10         110001: No route to 171.71.179.143 from 10.1.1.5           6         Jul 12 2006 13:08:09         302021: Teardown ICMP connection for faddr 10.1.1.5/512 gaddr 10.1.1.1/0 laddr 10.1.1.1/0           6         Jul 12 2006 13:08:09         302020: Built ICMP connection for faddr 10.1.1.5/512 gaddr 10.1.1.1/0 laddr 10.1.1.1/0           6         Jul 12 2006 13:08:08         302021: Teardown ICMP connection for faddr 10.1.1.5/512 gaddr 10.1.1.1/0 laddr 10.1.1.1/0           6         Jul 12 2006 13:08:08         302021: Teardown ICMP connection for faddr 10.1.1.5/512 gaddr 10.1.1.1/0 laddr 10.1.1.1/0           6         Jul 12 2006 13:08:07         302021: Teardown ICMP connection for faddr 10.1.1.5/512 gaddr 10.1.1.1/0 laddr 10.1.1.1/0           6         Jul 12 2006 13:08:07         302021: Teardown ICMP connection for faddr 10.1.1.5/512 gaddr 10.1.1.1/0 laddr 10.1.1.1/0           6         Jul 12 2006 13:08:07         302021: Teardown ICMP connection for faddr 10.1.1.5/512 gaddr 10.1.1.1/0 laddr 10.1.1.1/0           6         Jul 12 2006 13:08:06         302021: Teardown ICMP connection for faddr 10.1.1.5/512 gaddr 10.1.1.1/0 laddr 10.1.1.1/0           6         Jul 12 2006 13:08:05         302021: Teardown ICMP connection for faddr 10.1.1.5/512 gaddr 10.1.1.1/0 laddr 10.1.1.1/0           6         Jul 12 2006 13:08:05         302021: Teardown ICMP connection for faddr 10.1.1.5/512 gaddr 10.1.1.1/0 laddr 10.1.1.1/0           6         Jul 12 2006 13:08:04         <                                                                                                    |            |           | .1/0 laddr 10.1.1.1/0     | 1.1.5/512 gaddr 10.1.   | nection for laddr | uitticmP (  | 302020: Bu     | 13:08:10   | Jul 12 2006 | <u>i</u> 6 |
| A       5       Jul 12 2006 13:08:09       302021: Teardown ICMP connection for faddr 10.1.1.6/512 gaddr 10.1.1.1/0 laddr 10.1.1.1/0         A       6       Jul 12 2006 13:08:09       302020: Built ICMP connection for faddr 10.1.1.5/512 gaddr 10.1.1.1/0 laddr 10.1.1.1/0         A       6       Jul 12 2006 13:08:08       302020: Built ICMP connection for faddr 10.1.1.5/512 gaddr 10.1.1.1/0 laddr 10.1.1.1/0         A       6       Jul 12 2006 13:08:08       302020: Built ICMP connection for faddr 10.1.1.5/512 gaddr 10.1.1.1/0 laddr 10.1.1.1/0         A       6       Jul 12 2006 13:08:07       302020: Built ICMP connection for faddr 10.1.1.5/512 gaddr 10.1.1.1/0 laddr 10.1.1.1/0         A       6       Jul 12 2006 13:08:07       302020: Built ICMP connection for faddr 10.1.1.5/512 gaddr 10.1.1.1/0 laddr 10.1.1.1/0         A       6       Jul 12 2006 13:08:06       302020: Built ICMP connection for faddr 10.1.1.5/512 gaddr 10.1.1.1/0 laddr 10.1.1.1/0         A       6       Jul 12 2006 13:08:06       302020: Built ICMP connection for faddr 10.1.1.5/512 gaddr 10.1.1.1/0 laddr 10.1.1.1/0         A       6       Jul 12 2006 13:08:06       302020: Built ICMP connection for faddr 10.1.1.5/512 gaddr 10.1.1.1/0 laddr 10.1.1.1/0         A       6       Jul 12 2006 13:08:06       302020: Built ICMP connection for faddr 10.1.1.5/512 gaddr 10.1.1.1/0 laddr 10.1.1.1/0         A       6       Jul 12 2006 13:08:05       3020201: Teardown ICMP connectio                                                                                                    |            |           |                           | 0.1.1.5                 | 1.71.179.143 from | o route to  | 110001: No     | 13:08:10   | Jul 12 2006 | <u>1</u> 6 |
| A         6         Jul 12 2006 13:08:09         302020: Built ICMP connection for faddr 10.1.1.5/512 gaddr 10.1.1.1/0 laddr 10.1.1.1/0           A         6         Jul 12 2006 13:08:08         302021: Teardown ICMP connection for faddr 10.1.1.5/512 gaddr 10.1.1.1/0 laddr 10.1.1.1/0           A         6         Jul 12 2006 13:08:08         302021: Teardown ICMP connection for faddr 10.1.1.5/512 gaddr 10.1.1.1/0 laddr 10.1.1.1/0           A         6         Jul 12 2006 13:08:07         302021: Teardown ICMP connection for faddr 10.1.1.5/512 gaddr 10.1.1.1/0 laddr 10.1.1.1/0           A         6         Jul 12 2006 13:08:07         302020: Built ICMP connection for faddr 10.1.1.5/512 gaddr 10.1.1.1/0 laddr 10.1.1.1/0           A         6         Jul 12 2006 13:08:06         302021: Teardown ICMP connection for faddr 10.1.1.5/512 gaddr 10.1.1.1/0 laddr 10.1.1.1/0           A         6         Jul 12 2006 13:08:06         302021: Teardown ICMP connection for faddr 10.1.1.5/512 gaddr 10.1.1.1/0 laddr 10.1.1.1/0           A         6         Jul 12 2006 13:08:06         302021: Teardown ICMP connection for faddr 10.1.1.5/512 gaddr 10.1.1.1/0 laddr 10.1.1.1/0           A         6         Jul 12 2006 13:08:05         302021: Teardown ICMP connection for faddr 10.1.1.5/512 gaddr 10.1.1.1/0 laddr 10.1.1.1/0           A         6         Jul 12 2006 13:08:04         302020: Built ICMP connection for faddr 10.1.1.5/512 gaddr 10.1.1.1/0 laddr 10.1.1.1/0           A                                                                                                    |            | .1/0      | 10.1.1.1/0 laddr 10.1.1.1 | dr 10.1.1.5/512 gadd    | P connection for  | ardown I    | 302021: Te     | 13:08:09   | Jul 12 2006 | <u>i</u> 6 |
| <ul> <li>6 Jul 12 2006 13:08:08 302021: Teardown ICMP connection for faddr 10.1.1.5/512 gaddr 10.1.1.1/0 laddr 10.1.1.1/0</li> <li>6 Jul 12 2006 13:08:08 302020: Built ICMP connection for faddr 10.1.1.5/512 gaddr 10.1.1.1/0 laddr 10.1.1.1/0</li> <li>6 Jul 12 2006 13:08:07 302021: Teardown ICMP connection for faddr 10.1.1.5/512 gaddr 10.1.1.1/0 laddr 10.1.1.1/0</li> <li>6 Jul 12 2006 13:08:07 302020: Built ICMP connection for faddr 10.1.1.5/512 gaddr 10.1.1.1/0 laddr 10.1.1.1/0</li> <li>6 Jul 12 2006 13:08:07 302020: Built ICMP connection for faddr 10.1.1.5/512 gaddr 10.1.1.1/0 laddr 10.1.1.1/0</li> <li>6 Jul 12 2006 13:08:06 302021: Teardown ICMP connection for faddr 10.1.1.5/512 gaddr 10.1.1.1/0 laddr 10.1.1.1/0</li> <li>6 Jul 12 2006 13:08:06 302020: Built ICMP connection for faddr 10.1.1.5/512 gaddr 10.1.1.1/0 laddr 10.1.1.1/0</li> <li>6 Jul 12 2006 13:08:05 302021: Teardown ICMP connection for faddr 10.1.1.5/512 gaddr 10.1.1.1/0 laddr 10.1.1.1/0</li> <li>6 Jul 12 2006 13:08:05 302021: Teardown ICMP connection for faddr 10.1.1.5/512 gaddr 10.1.1.1/0 laddr 10.1.1.1/0</li> <li>6 Jul 12 2006 13:08:05 302020: Built ICMP connection for faddr 10.1.1.5/512 gaddr 10.1.1.1/0 laddr 10.1.1.1/0</li> <li>6 Jul 12 2006 13:08:04 302021: Teardown ICMP connection for faddr 10.1.1.5/512 gaddr 10.1.1.1/0 laddr 10.1.1.1/0</li> <li>6 Jul 12 2006 13:08:04 302021: Teardown ICMP connection for faddr 10.1.1.5/512 gaddr 10.1.1.1/0 laddr 10.1.1.1/0</li> <li>6 Jul 12 2006 13:08:03 302021: Teardown ICMP connection for faddr 10.1.1.5/512 gaddr 10.1.1.1/0 laddr 10.1.1.1/0</li> <li>6 Jul 12 2006 13:08:03 302021: Teardown ICMP connection for faddr 10.1.1.5/512 gaddr 10.1.1.1/0 laddr 10.1.1.1/0</li> <li>6 Jul 12 2006 13:08:03 302021: Teardown ICMP connection for faddr 10.1.1.5/512 gaddr 10.1.1.1/0 laddr 10.1.1.1/0</li> <li>6 Jul 12 2006 13:08:03 302021: Teardown ICMP connection for faddr 10.1.1.5/512 gaddr 10.1.1.1.1/0 laddr 10.1.1.1/0</li> <li>8 Jul 12 2006 13:08:02 302021:</li></ul> |            |           | .1/0 laddr 10.1.1.1/0     | 1.1.5/512 gaddr 10.1.   | nection for faddr | uitt ICMP o | 302020: Bu     | 13:08:09   | Jul 12 2006 | <u>i</u> 6 |
| A       Jul 12 2006 13:08:08       302020: Built ICMP connection for faddr 10.1.1.5/512 gaddr 10.1.1.1/0 laddr 10.1.1.1/0         A       6       Jul 12 2006 13:08:07       302021: Teardown ICMP connection for faddr 10.1.1.5/512 gaddr 10.1.1.1/0 laddr 10.1.1.1/0         A       6       Jul 12 2006 13:08:07       302020: Built ICMP connection for faddr 10.1.1.5/512 gaddr 10.1.1.1/0 laddr 10.1.1.1/0         A       6       Jul 12 2006 13:08:07       302020: Built ICMP connection for faddr 10.1.1.5/512 gaddr 10.1.1.1/0 laddr 10.1.1.1/0         A       6       Jul 12 2006 13:08:06       302021: Teardown ICMP connection for faddr 10.1.1.5/512 gaddr 10.1.1.1/0 laddr 10.1.1.1/0         A       6       Jul 12 2006 13:08:06       302020: Built ICMP connection for faddr 10.1.1.5/512 gaddr 10.1.1.1/0 laddr 10.1.1.1/0         A       6       Jul 12 2006 13:08:05       302021: Teardown ICMP connection for faddr 10.1.1.5/512 gaddr 10.1.1.1/0 laddr 10.1.1.1/0         A       6       Jul 12 2006 13:08:05       302020: Built ICMP connection for faddr 10.1.1.5/512 gaddr 10.1.1.1/0 laddr 10.1.1.1/0         A       6       Jul 12 2006 13:08:04       302021: Teardown ICMP connection for faddr 10.1.1.5/512 gaddr 10.1.1.1/0 laddr 10.1.1.1/0         A       6       Jul 12 2006 13:08:03       302021: Teardown ICMP connection for faddr 10.1.1.5/512 gaddr 10.1.1.1/0 laddr 10.1.1.1/0         A       6       Jul 12 2006 13:08:03       302020: Built ICMP connection for fad                                                                                                    |            | .1/0      | 10.1.1.1/0 laddr 10.1.1.1 | dr 10.1.1.5/512 gadd    | P connection for  | ardown I    | 302021: Te     | 13:08:08   | Jul 12 2006 | 6 🚯        |
| 6         Jul 12 2006 13:08:07         302021: Teardown ICMP connection for faddr 10.1.1.5/512 gaddr 10.1.1.1/0 laddr 10.1.1.1/0           6         Jul 12 2006 13:08:07         302020: Built ICMP connection for faddr 10.1.1.5/512 gaddr 10.1.1.1/0 laddr 10.1.1.1/0           6         Jul 12 2006 13:08:08         302021: Teardown ICMP connection for faddr 10.1.1.5/512 gaddr 10.1.1.1/0 laddr 10.1.1.1/0           6         Jul 12 2006 13:08:06         302020: Built ICMP connection for faddr 10.1.1.5/512 gaddr 10.1.1.1/0 laddr 10.1.1.1/0           6         Jul 12 2006 13:08:05         302021: Teardown ICMP connection for faddr 10.1.1.5/512 gaddr 10.1.1.1/0 laddr 10.1.1.1/0           6         Jul 12 2006 13:08:05         302021: Teardown ICMP connection for faddr 10.1.1.5/512 gaddr 10.1.1.1/0 laddr 10.1.1.1/0           6         Jul 12 2006 13:08:05         302021: Teardown ICMP connection for faddr 10.1.1.5/512 gaddr 10.1.1.1/0 laddr 10.1.1.1/0           6         Jul 12 2006 13:08:05         302021: Teardown ICMP connection for faddr 10.1.1.5/512 gaddr 10.1.1.1/0 laddr 10.1.1.1/0           6         Jul 12 2006 13:08:04         302021: Teardown ICMP connection for faddr 10.1.1.5/512 gaddr 10.1.1.1/0 laddr 10.1.1.1/0           6         Jul 12 2006 13:08:03         302021: Teardown ICMP connection for faddr 10.1.1.5/512 gaddr 10.1.1.1/0 laddr 10.1.1.1/0           6         Jul 12 2006 13:08:03         302021: Teardown ICMP connection for faddr 10.1.1.5/512 gaddr 10.1.1.1/0 laddr 10.1.1.1/0           6         <                                                                                                    | 3          |           | .1/0 laddr 10.1.1.1/0     | 1.1.5/512 gaddr 10.1    | nection for faddr | litticMP of | 302020: Bu     | 13:08:08   | Jul 12 2006 | £ 6        |
| A       6       Jul 12 2006 13:08:07       302020: Built ICMP connection for faddr 10.1.1.5/512 gaddr 10.1.1.1/0 laddr 10.1.1.1/0         A       6       Jul 12 2006 13:08:06       302021: Teardown ICMP connection for faddr 10.1.1.5/512 gaddr 10.1.1.1/0 laddr 10.1.1.1/0         A       6       Jul 12 2006 13:08:06       302020: Built ICMP connection for faddr 10.1.1.5/512 gaddr 10.1.1.1/0 laddr 10.1.1.1/0         A       6       Jul 12 2006 13:08:05       302021: Teardown ICMP connection for faddr 10.1.1.5/512 gaddr 10.1.1.1/0 laddr 10.1.1.1/0         A       6       Jul 12 2006 13:08:05       302020: Built ICMP connection for faddr 10.1.1.5/512 gaddr 10.1.1.1/0 laddr 10.1.1.1/0         A       6       Jul 12 2006 13:08:05       302020: Built ICMP connection for faddr 10.1.1.5/512 gaddr 10.1.1.1/0 laddr 10.1.1.1/0         A       6       Jul 12 2006 13:08:04       302021: Teardown ICMP connection for faddr 10.1.1.5/512 gaddr 10.1.1.1/0 laddr 10.1.1.1/0         A       6       Jul 12 2006 13:08:04       302020: Built ICMP connection for faddr 10.1.1.5/512 gaddr 10.1.1.1/0 laddr 10.1.1.1/0         A       6       Jul 12 2006 13:08:03       302021: Teardown ICMP connection for faddr 10.1.1.5/512 gaddr 10.1.1.1/0 laddr 10.1.1.1/0         A       6       Jul 12 2006 13:08:03       302021: Teardown ICMP connection for faddr 10.1.1.5/512 gaddr 10.1.1.1/0 laddr 10.1.1.1/0         A       6       Jul 12 2006 13:08:03       302020: Built ICMP c                                                                                                    |            | .1/0      | 10.1.1.1/0 laddr 10.1.1.1 | dr 10.1.1.5/512 gadd    | P connection for  | ardown I    | 302021: Te     | 13:08:07   | Jul 12 2006 | <u>i</u> 6 |
| A         B         Jul 12 2006 13:08:06         302021: Teardown ICMP connection for faddr 10.1.1.6/512 gaddr 10.1.1.1/0 laddr 10.1.1.1/0           A         6         Jul 12 2006 13:08:06         302020: Built ICMP connection for faddr 10.1.1.5/512 gaddr 10.1.1.1/0 laddr 10.1.1.1/0           A         6         Jul 12 2006 13:08:05         302020: Built ICMP connection for faddr 10.1.1.5/512 gaddr 10.1.1.1/0 laddr 10.1.1.1/0           A         6         Jul 12 2006 13:08:05         302020: Built ICMP connection for faddr 10.1.1.5/512 gaddr 10.1.1.1/0 laddr 10.1.1.1/0           A         6         Jul 12 2006 13:08:05         302020: Built ICMP connection for faddr 10.1.1.5/512 gaddr 10.1.1.1/0 laddr 10.1.1.1/0           A         6         Jul 12 2006 13:08:04         302020: Built ICMP connection for faddr 10.1.1.5/512 gaddr 10.1.1.1/0 laddr 10.1.1.1/0           A         6         Jul 12 2006 13:08:04         302020: Built ICMP connection for faddr 10.1.1.5/512 gaddr 10.1.1.1/0 laddr 10.1.1.1/0           A         6         Jul 12 2006 13:08:03         302020: Built ICMP connection for faddr 10.1.1.5/512 gaddr 10.1.1.1/0 laddr 10.1.1.1/0           A         6         Jul 12 2006 13:08:03         302020: Built ICMP connection for faddr 10.1.1.5/512 gaddr 10.1.1.1/0 laddr 10.1.1.1/0           A         6         Jul 12 2006 13:08:03         302020: Built ICMP connection for faddr 10.1.1.5/512 gaddr 10.1.1.1/0 laddr 10.1.1.1/0           A         6                                                                                                    |            |           | .1/0 laddr 10.1.1.1/0     | 1.1.5/512 gaddr 10.1    | nection for laddr | litticMP o  | 302020: Bu     | 13:08:07   | Jul 12 2006 | <u>ι</u> 6 |
| 6         Jul 12 2006 13:08:06         302020: Built ICMP connection for faddr 10.1.1.5/512 gaddr 10.1.1.1/0 laddr 10.1.1.1/0           6         Jul 12 2006 13:08:05         302021: Teardown ICMP connection for faddr 10.1.1.5/512 gaddr 10.1.1.1/0 laddr 10.1.1.1/0           6         Jul 12 2006 13:08:05         302021: Teardown ICMP connection for faddr 10.1.1.5/512 gaddr 10.1.1.1/0 laddr 10.1.1.1/0           6         Jul 12 2006 13:08:04         302021: Teardown ICMP connection for faddr 10.1.1.5/512 gaddr 10.1.1.1/0 laddr 10.1.1.1/0           6         Jul 12 2006 13:08:04         302021: Teardown ICMP connection for faddr 10.1.1.5/512 gaddr 10.1.1.1/0 laddr 10.1.1.1/0           6         Jul 12 2006 13:08:04         302020: Built ICMP connection for faddr 10.1.1.5/512 gaddr 10.1.1.1/0 laddr 10.1.1.1/0           6         Jul 12 2006 13:08:03         302020: Built ICMP connection for faddr 10.1.1.5/512 gaddr 10.1.1.1/0 laddr 10.1.1.1/0           6         Jul 12 2006 13:08:03         302020: Built ICMP connection for faddr 10.1.1.5/512 gaddr 10.1.1.1/0 laddr 10.1.1.1/0           6         Jul 12 2006 13:08:03         302020: Built ICMP connection for faddr 10.1.1.5/512 gaddr 10.1.1.1/0 laddr 10.1.1.1/0           6         Jul 12 2006 13:08:02         302021: Teardown ICMP connection for faddr 10.1.1.5/512 gaddr 10.1.1.1/0 laddr 10.1.1.1/0           6         Jul 12 2006 13:08:02         302021: Teardown ICMP connection for faddr 10.1.1.5/512 gaddr 10.1.1.1/0 laddr 10.1.1.1/0           6         Jul 12                                                                                                    |            | .1/0      | 10.1.1.1/0 laddr 10.1.1.1 | dr 10.1.1.5/512 gadd    | P connection for  | ardown I    | 302021: Te     | 13:08:06   | Jul 12 2006 | 6          |
| 6         Jul 12 2006 13:08:05         302021: Teardown ICMP connection for faddr 10.1.1.5/512 gaddr 10.1.1.1/0 laddr 10.1.1.1/0           6         Jul 12 2006 13:08:05         302020: Built ICMP connection for faddr 10.1.1.5/512 gaddr 10.1.1.1/0 laddr 10.1.1.1/0           6         Jul 12 2006 13:08:04         302021: Teardown ICMP connection for faddr 10.1.1.5/512 gaddr 10.1.1.1/0 laddr 10.1.1.1/0           6         Jul 12 2006 13:08:04         302021: Teardown ICMP connection for faddr 10.1.1.5/512 gaddr 10.1.1.1/0 laddr 10.1.1.1/0           6         Jul 12 2006 13:08:03         302021: Teardown ICMP connection for faddr 10.1.1.5/512 gaddr 10.1.1.1/0 laddr 10.1.1.1/0           6         Jul 12 2006 13:08:03         302021: Teardown ICMP connection for faddr 10.1.1.5/512 gaddr 10.1.1.1/0 laddr 10.1.1.1/0           6         Jul 12 2006 13:08:03         302021: Teardown ICMP connection for faddr 10.1.1.5/512 gaddr 10.1.1.1/0 laddr 10.1.1.1/0           6         Jul 12 2006 13:08:03         302020: Built ICMP connection for faddr 10.1.1.5/512 gaddr 10.1.1.1/0 laddr 10.1.1.1/0           6         Jul 12 2006 13:08:02         302021: Teardown ICMP connection for faddr 10.1.1.5/512 gaddr 10.1.1.1/0 laddr 10.1.1.1/0           6         Jul 12 2006 13:08:02         302021: Teardown ICMP connection for faddr 10.1.1.5/512 gaddr 10.1.1.1/0 laddr 10.1.1.1/0           6         Jul 12 2006 13:08:02         302021: Teardown ICMP connection for faddr 10.1.1.5/512 gaddr 10.1.1.1/0 laddr 10.1.1.1/0           8         <                                                                                                    |            |           | .1/0 laddr 10.1.1.1/0     | 1.1.5/512 gaddr 10.1    | nection for laddr | litticMP o  | 302020: Bu     | 13:08:06   | Jul 12 2006 | <b>6</b>   |
| 6         Jul 12 2006 13:08:05         302020: Built ICMP connection for faddr 10.1.1.5/512 gaddr 10.1.1.1/0 laddr 10.1.1.1/0           6         Jul 12 2006 13:08:04         302021: Teardown ICMP connection for faddr 10.1.1.5/512 gaddr 10.1.1.1/0 laddr 10.1.1.1/0           6         Jul 12 2006 13:08:04         302020: Built ICMP connection for faddr 10.1.1.5/512 gaddr 10.1.1.1/0 laddr 10.1.1.1/0           6         Jul 12 2006 13:08:03         302021: Teardown ICMP connection for faddr 10.1.1.5/512 gaddr 10.1.1.1/0 laddr 10.1.1.1/0           6         Jul 12 2006 13:08:03         302021: Teardown ICMP connection for faddr 10.1.1.5/512 gaddr 10.1.1.1/0 laddr 10.1.1.1/0           6         Jul 12 2006 13:08:03         302020: Built ICMP connection for faddr 10.1.1.5/512 gaddr 10.1.1.1/0 laddr 10.1.1.1/0           6         Jul 12 2006 13:08:03         302020: Built ICMP connection for faddr 10.1.1.5/512 gaddr 10.1.1.1/0 laddr 10.1.1.1/0           6         Jul 12 2006 13:08:02         302021: Teardown ICMP connection for faddr 10.1.1.5/512 gaddr 10.1.1.1/0 laddr 10.1.1.1/0           6         Jul 12 2006 13:08:02         302021: Teardown ICMP connection for faddr 10.1.1.5/512 gaddr 10.1.1.1/0 laddr 10.1.1.1/0           8         Jul 12 2006 13:08:02         302021: Teardown ICMP connection for faddr 10.1.1.5/512 gaddr 10.1.1.1/0 laddr 10.1.1.1/0           8         Jul 12 2006 13:08:02         302020: Built ICMP connection for faddr 10.1.1.5/512 gaddr 10.1.1.1/0 laddr 10.1.1.1/0                                                                                                    |            | .1/0      | 10.1.1.1/0 laddr 10.1.1.1 | dr 10.1.1.5/512 gadd    | P connection for  | ardown I    | 302021: Te     | 13:08:05   | Jul 12 2006 | <u>ا</u> 6 |
| 6         Jul 12 2006 13:08:04         302021: Teardown ICMP connection for faddr 10.1.1.5/512 gaddr 10.1.1.1/0 laddr 10.1.1.1/0           6         Jul 12 2006 13:08:04         302020: Built ICMP connection for faddr 10.1.1.5/512 gaddr 10.1.1.1/0 laddr 10.1.1.1/0           6         Jul 12 2006 13:08:03         302021: Teardown ICMP connection for faddr 10.1.1.5/512 gaddr 10.1.1.1/0 laddr 10.1.1.1/0           6         Jul 12 2006 13:08:03         302021: Teardown ICMP connection for faddr 10.1.1.5/512 gaddr 10.1.1.1/0 laddr 10.1.1.1/0           6         Jul 12 2006 13:08:03         302020: Built ICMP connection for faddr 10.1.1.5/512 gaddr 10.1.1.1/0 laddr 10.1.1.1/0           6         Jul 12 2006 13:08:02         302021: Teardown ICMP connection for faddr 10.1.1.5/512 gaddr 10.1.1.1/0 laddr 10.1.1.1/0           6         Jul 12 2006 13:08:02         302021: Teardown ICMP connection for faddr 10.1.1.5/512 gaddr 10.1.1.1/0 laddr 10.1.1.1/0           6         Jul 12 2006 13:08:02         302020: Built ICMP connection for faddr 10.1.1.5/512 gaddr 10.1.1.1/0 laddr 10.1.1.1/0           6         Jul 12 2006 13:08:02         302020: Built ICMP connection for faddr 10.1.1.5/512 gaddr 10.1.1.1/0 laddr 10.1.1.1/0                                                                                                    |            |           | .1/0 laddr 10.1.1.1/0     | 1.1.5/512 gaddr 10.1    | nection for laddr | littiCMP o  | 302020: Bu     | 13:08:05   | Jul 12 2006 | <b>6</b>   |
| 6         Jul 12 2006 13:08:04         302020: Built ICMP connection for faddr 10.1.1.5/512 gaddr 10.1.1.1/0 laddr 10.1.1.1/0           6         Jul 12 2006 13:08:03         302021: Teardown ICMP connection for faddr 10.1.1.5/512 gaddr 10.1.1.1/0 laddr 10.1.1.1/0           6         Jul 12 2006 13:08:03         302020: Built ICMP connection for faddr 10.1.1.5/512 gaddr 10.1.1.1/0 laddr 10.1.1.1/0           6         Jul 12 2006 13:08:02         302020: Built ICMP connection for faddr 10.1.1.5/512 gaddr 10.1.1.1/0 laddr 10.1.1.1/0           6         Jul 12 2006 13:08:02         302021: Teardown ICMP connection for faddr 10.1.1.5/512 gaddr 10.1.1.1/0 laddr 10.1.1.1/0           6         Jul 12 2006 13:08:02         302020: Built ICMP connection for faddr 10.1.1.5/512 gaddr 10.1.1.1/0 laddr 10.1.1.1/0           6         Jul 12 2006 13:08:02         302020: Built ICMP connection for faddr 10.1.1.5/512 gaddr 10.1.1.1/0 laddr 10.1.1.1/0                                                                                                    |            | .1/0      | 10.1.1.1/0 laddr 10.1.1.1 | dr 10.1.1.5/512 gadd    | P connection for  | ardown I    | 302021: Te     | 13:08:04   | Jul 12 2006 | <u>د</u> 6 |
| L         G         Jul 12 2006 13:08:03         302021: Teardown ICMP connection for faddr 10.1.1.5/512 gaddr 10.1.1.1/0 laddr 10.1.1.1/0           L         G         Jul 12 2006 13:08:03         302020: Built ICMP connection for faddr 10.1.1.5/512 gaddr 10.1.1.1/0 laddr 10.1.1.1/0           L         G         Jul 12 2006 13:08:02         302021: Teardown ICMP connection for faddr 10.1.1.5/512 gaddr 10.1.1.1/0 laddr 10.1.1.1/0           L         G         Jul 12 2006 13:08:02         302020: Built ICMP connection for faddr 10.1.1.5/512 gaddr 10.1.1.1/0 laddr 10.1.1.1/0           L         G         Jul 12 2006 13:08:02         302020: Built ICMP connection for faddr 10.1.1.5/512 gaddr 10.1.1.1/0 laddr 10.1.1.1/0                                                                                                    |            |           | .1/0 laddr 10.1.1.1/0     | 1.1.5/512 gaddr 10.1    | nection for faddr | ilt ICMP (  | 302020: Bu     | 13:08:04   | Jul 12 2006 | <u>1</u> 6 |
| L         G         Jul 12 2006 13:08:03         302020: Built ICMP connection for faddr 10.1.1.5/512 gaddr 10.1.1.1/0 laddr 10.1.1.1/0           L         G         Jul 12 2006 13:08:02         302021: Teardown ICMP connection for faddr 10.1.1.5/512 gaddr 10.1.1.1/0 laddr 10.1.1.1/0           L         G         Jul 12 2006 13:08:02         302020: Built ICMP connection for faddr 10.1.1.5/512 gaddr 10.1.1.1/0 laddr 10.1.1.1/0           L         G         Jul 12 2006 13:08:02         302020: Built ICMP connection for faddr 10.1.1.5/512 gaddr 10.1.1.1/0 laddr 10.1.1.1/0                                                                                                    |            | .1/0      | 10.1.1.1/0 laddr 10.1.1.1 | dr 10.1.1.5/512 gadd    | P connection for  | ardown I    | 302021: Te     | 13:08:03   | Jul 12 2006 | <u>د</u> 6 |
| L         6         Jul 12 2006 13:08:02         302021: Teardown ICMP connection for faddr 10.1.1.5/512 gaddr 10.1.1.1/0 laddr 10.1.1.1/0           L         6         Jul 12 2006 13:08:02         302020: Built ICMP connection for faddr 10.1.1.5/512 gaddr 10.1.1.1/0 laddr 10.1.1.1/0                                                                                                    |            |           | .1/0 laddr 10.1.1.1/0     | 1.1.5/512 gaddr 10.1    | nection for faddr | ilt ICMP (  | 302020: Bu     | 13:08:03   | Jul 12 2006 | <u>t</u> 6 |
| 6 Jul 12 2006 13:08:02 302020: Built ICMP connection for faddr 10.1.1.5/512 gaddr 10.1.1.1/0 laddr 10.1.1.1/0                                                                                                    |            | .1/0      | 10.1.1.1/0 laddr 10.1.1.1 | dr 10.1.1.5/512 gadd    | P connection for  | ardown I    | 302021: Te     | 13:08:02   | Jul 12 2006 | <u>i</u> 6 |
|                                                                                                    |            |           | .1/0 laddr 10.1.1.1/0     | 1.1.5/512 gaddr 10.1    | nection for faddr | ilt ICMP (  | 302020: Bu     | 13:08:02   | Jul 12 2006 | <u>1</u> 6 |
| IJul 12 2006 13:08:01   302021: Teardown ICMP connection for faddr 10.1.1.5/512 gaddr 10.1.1.1/0 laddr 10.1.1.1/0                                                                                                    |            | .1/0      | 10.1.1.1/0 laddr 10.1.1.1 | dr 10.1.1.5/512 gadd    | P connection for  | ardown I    | 302021: Te     | 13:08:01   | Jul 12 2006 | <u>i</u> 6 |
| 6 Jul 12 2006 13:08:01 302020: Built ICMP connection for faddr 10.1.1.5/512 gaddr 10.1.1.1/0 laddr 10.1.1.1/0                                                                                                    | ъ          |           | .1/0 laddr 10.1.1.1/0     | 1.1.5/512 gaddr 10.1    | nection for laddr | uitticmP (  | 302020: Bu     | 13:08:01   | Jul 12 2006 | 6          |

## Incapaz de acceder los sitios web por nombre

En ciertos escenarios, las redes internas no pueden acceder los sitios web de Internet usando el nombre (trabajos con la dirección IP) en el buscador Web. Este problema es común y ocurre generalmente si no definen al servidor DNS, especialmente en caso de que el PIX/ASA es el servidor DHCP. También, esto puede ocurrir en los casos si el PIX/ASA no puede avanzar al servidor DNS o si el servidor DNS no es accesible.

# Información Relacionada

- Dispositivos de seguridad Cisco PIX de la serie 500
- <u>Cisco ASA 5500 Series Adaptive Security Appliances</u>
- <u>Referencias de Comandos de Cisco Secure PIX Firewall</u>
- <u>Cisco Adaptive Security Device Manager</u>
- Alertas y Troubleshooting de Cisco Adaptive Security Device Manager (ASDM)
- Solicitudes de Comentarios (RFC)
- Soporte Técnico y Documentación Cisco Systems